# 同窓会幹事さん v6

# マニュアル

# 目次

| 第1章 スタート       |                         | 1 - 1 |
|----------------|-------------------------|-------|
| 新規データファイル作成    |                         | 1 - 2 |
| ライセンス登録        |                         | 1 – 3 |
| 郵便関連データの読み込み   |                         | 1 - 4 |
| 第2章 一覧と詳細表示    |                         | 2 - 1 |
| 一覧表示           |                         | 2 - 2 |
| プリント           | • • • • • • • • • • •   | 2-3   |
| アクション          |                         | 2 - 4 |
| 詳細表示           |                         | 2-5   |
| 第3章 ファイルメニュー   |                         | 3 - 1 |
| 新規データベース       | • • • • • • • • • • •   | 3 - 2 |
| データベースを開く      |                         | 3 – 3 |
| 都道府県、市区町村、郵便番号 | • • • • • • • • • • • • | 3 - 4 |
| 記録             |                         | 3 – 5 |

| 第4章 同窓会メニュー     | •   | • | • | • | • | • | • | • | • | • | • | 4 - 1  |
|-----------------|-----|---|---|---|---|---|---|---|---|---|---|--------|
| 名簿環境設定          | •   | • | • | • | • | • | • | • | • | • | • | 4 - 2  |
| 基本情報            | •   | • | • | • | • | • | • | • | • | • | • | 4-3    |
| 名簿一覧と簡易検索       | •   | • | • | • | • | • | • | • | • | • | • | 4 - 4  |
| 選択リスト           | •   | • | • | • | • | • | • | • | • | • | • | 4 - 5  |
| 名札印刷            | •   | • | • | • | • | • | • | • | • | • | • | 4 - 6  |
| ラベル印刷           | •   | • | • | • | • | • | • | • | • | • | • | 4 - 7  |
| 領収書印刷           | •   | • | • | • | • | • | • | • | • | • | • | 4 - 8  |
| 同窓会名簿           | •   | • | • | • | • | • | • | • | • | • | • | 4 - 9  |
| 詳細表示            | •   | • | • | • | • | • | • | • | • | • | • | 4-10   |
| 印刷              | •   | • | • | • | • | • | • | • | • | • | • | 4-11   |
| アクション           |     |   |   |   |   |   |   |   |   |   |   |        |
| CSVデータを読み込み     |     |   |   | • | • | • | • | • | • | • | • | 4-13   |
| 同窓会名簿を書き出し(専用XM | IL) |   |   | • | • | • | • | • | • | • | • | 4 - 14 |
| 同窓会名簿を読み込み(専用XM | IL) |   |   |   |   |   |   |   |   |   |   |        |
| 同窓会名簿等をバックアップ   |     |   |   | • | • | • | • | • | • | • | • | 4-15   |
| 同窓会名簿を復元        |     |   |   | • | • | • | • | • | • | • | • | 4-16   |
| 第5章 保守メニュー      | •   | • | • | • | • | • | • | • | • | • | • | 5 – 1  |
| メニューパレット        | •   | • | • | • | • | • | • | • | • | • | • | 5 - 2  |
| 郵便番号関連のデータ読み込み  | •   | • | • | • | • | • | • | • | • | • | • | 5-3    |
| アプリケーションを表示     | •   | • | • | • | • | • | • | • | • | • | • | 5 - 4  |

| デフォルトデータフォルダーを表示  | • | • | • | • | • | • | • | • | • | • | • | 5 - 4 |
|-------------------|---|---|---|---|---|---|---|---|---|---|---|-------|
| 初期設定フォルダを表示       | • | • | • | • | • | • | • | • | • | • | • | 5 - 4 |
| サポートセンター          | • | • | • | • | • | • | • | • | • | • | • | 5 - 5 |
| メンテナンス&セキュリティセンター | • | • | • | • | • | • | • | • | • | • | • | 5 - 6 |
| ライセンス             | • | • | • | • | • | • | • | • | • | • | • | 5 - 7 |

スタート

#### 「同窓会幹事さん」へようこそ

同窓会幹事さんは本当にご苦労さんです。

アプリケーション「同窓会幹事さん」でスマートに 名簿登録や読み込み、ラベルの印刷、出欠確認作業、 写真付き名札作成、受付準備、をおこないましょう。

メニューは「ファイル」「同窓会」「保守」をプル ダウンで選択できます。また通常よく利用する「初期 設定」と「同窓会名簿」メニューは画面右上のメニュ ーパレットからも起動します。

SSD:Users:ohkura:DOSOf:DOSO.4DD

プルダウンメニュー **▲ DOSO** ファイル 編集 同窓会 保守 ヘルプ

メニューパレット

# 新規データファイルの作成

初めてソフトを起動すると、データファイルが見つ からないので右のようなメッセージがでますので「新 規作成」します。

| よじめてアプリケーションを利用              | 目する場合は新規データファイルの作成をおこないます。                      |
|------------------------------|-------------------------------------------------|
| <b>アプリケーションのアップデート</b>       | <b>、や機種変更する際に、問題なくデータファイルが見つかるよう、データファイルを</b> ホ |
| フォルダ内の DOSOf フォルダに           | 配置することを推奨します。                                   |
| デフォルトデータフォルダへのパ              | パス:SSD:Users:ohkura:DOSOf:                      |
| <b>デフォルトデータファイルへの</b> パ      | パス:SSD:Users:ohkura:DOSOf:DOSO.4DD              |
|                              |                                                 |
|                              |                                                 |
|                              |                                                 |
| 新規データファイルを作成                 | SSD:Users:ohkura:DOSOf:DOSO.4DD                 |
| 新規データファイルを作成                 | SSD:Users:ohkura:DOSOf:DOSO.4DD                 |
| 新規データファイルを作成                 | SSD:Users:ohkura:DOSOf:DOSO.4DD                 |
| 新規データファイルを作成<br>他のデータファイルを選択 | SSD:Users:ohkura:DOSOf:DOSO.4DD                 |

#### ライセンス登録

ライセンスキーを登録するまでは「Welcome To 同 窓会幹事さん」のウィンドウが表示されます。機能に 満足頂き、動作に問題がなく、継続してご利用頂ける 場合はライセンスキーを購入し登録をお願いします。

とりあえず最初は「まだまだ」を選択します。

|      | ライセンス                                  |  |  |  |  |  |  |  |  |  |
|------|----------------------------------------|--|--|--|--|--|--|--|--|--|
|      |                                        |  |  |  |  |  |  |  |  |  |
|      |                                        |  |  |  |  |  |  |  |  |  |
|      | Welcome To 同窓合於事さん                     |  |  |  |  |  |  |  |  |  |
|      | Welcome TO 内心五针争CTO                    |  |  |  |  |  |  |  |  |  |
|      |                                        |  |  |  |  |  |  |  |  |  |
|      | 「同窓会幹事さん」のご利用ありがとうございます。               |  |  |  |  |  |  |  |  |  |
|      | 「同窓会幹事さん」は同窓会名簿を管理し、同窓会の開催を手助けするソフトです。 |  |  |  |  |  |  |  |  |  |
|      |                                        |  |  |  |  |  |  |  |  |  |
|      | 継続してご使用頂く場合はライセンスキーを購入し登録をお願いします。      |  |  |  |  |  |  |  |  |  |
|      |                                        |  |  |  |  |  |  |  |  |  |
|      | 封田開始は「2018年07月15日、です                   |  |  |  |  |  |  |  |  |  |
|      | 「2018年07月29日」まで試用することができます。            |  |  |  |  |  |  |  |  |  |
|      | 2010年07月29日」 & C部用することかできます。           |  |  |  |  |  |  |  |  |  |
|      |                                        |  |  |  |  |  |  |  |  |  |
|      |                                        |  |  |  |  |  |  |  |  |  |
|      | このウィンドウは30秒後に自動的に閉じます。                 |  |  |  |  |  |  |  |  |  |
|      |                                        |  |  |  |  |  |  |  |  |  |
| 同窓会幹 | 事さん v6.0 まだまだ ライセンスキー購入の申込み ライセンスキーの登録 |  |  |  |  |  |  |  |  |  |
|      |                                        |  |  |  |  |  |  |  |  |  |

#### 郵便番号関連のデータの読み込み

全国の郵便番号関連の辞書データを読み込みます。

数十秒かかると思います。

以上で「同窓会幹事さん」を使用する準備は完了し ました。

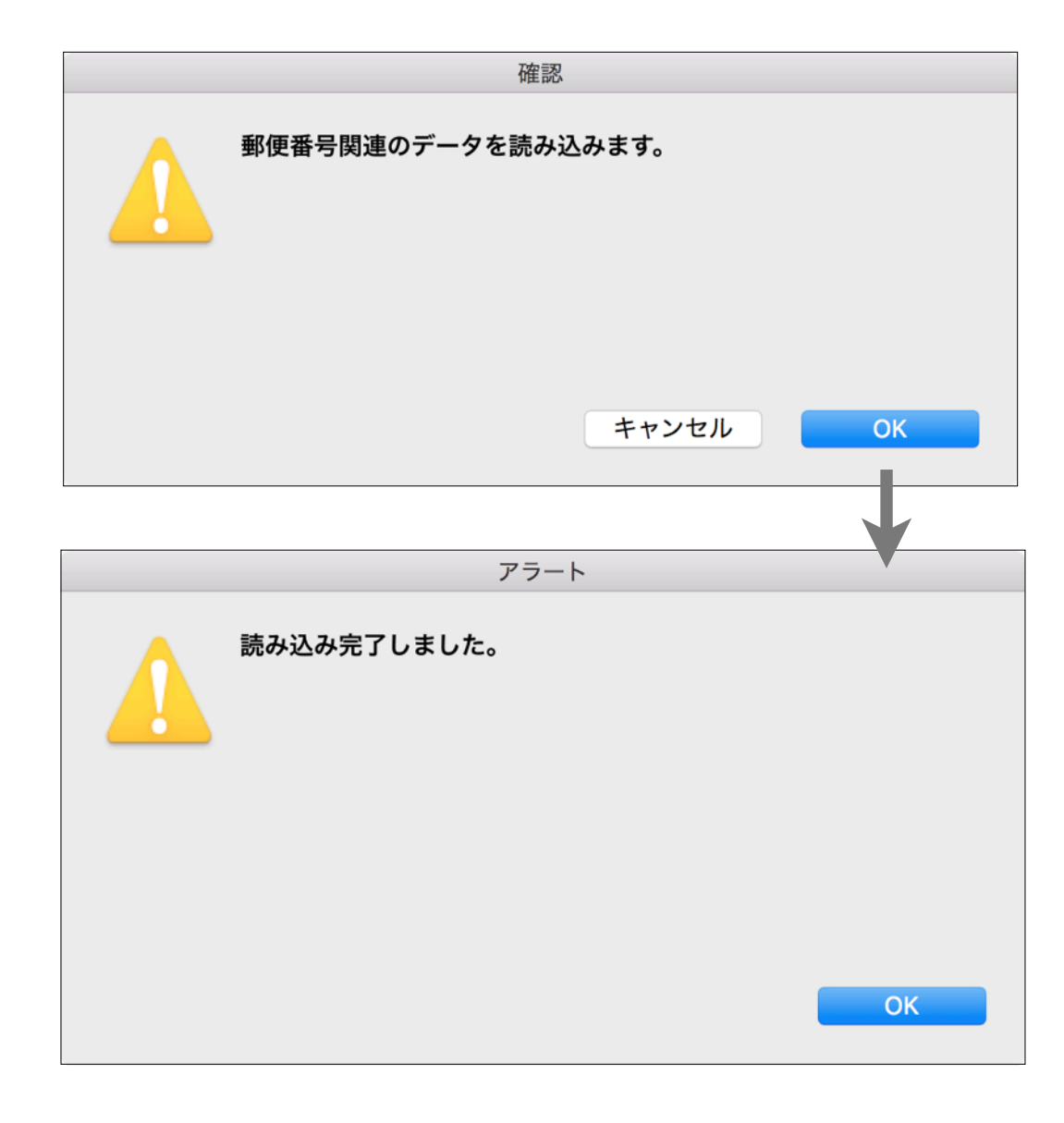

#### 一覧と詳細表示

データベースはテーブルの集まりです。

テーブルはレコードの集まりで、レコードはフィー ルドの集まりです。

当ソフトではテーブルのレコードへ「一覧表示」と 「詳細表示」によってアクセスします。ここではその 一覧表示と詳細表示の基本的な使用方法や機能を「同 窓会名簿」テーブルを例に解説します。

ー覧表示の「プリント」「チャート」「アクショ ン」ボタンの機能については少し詳細に解説します。

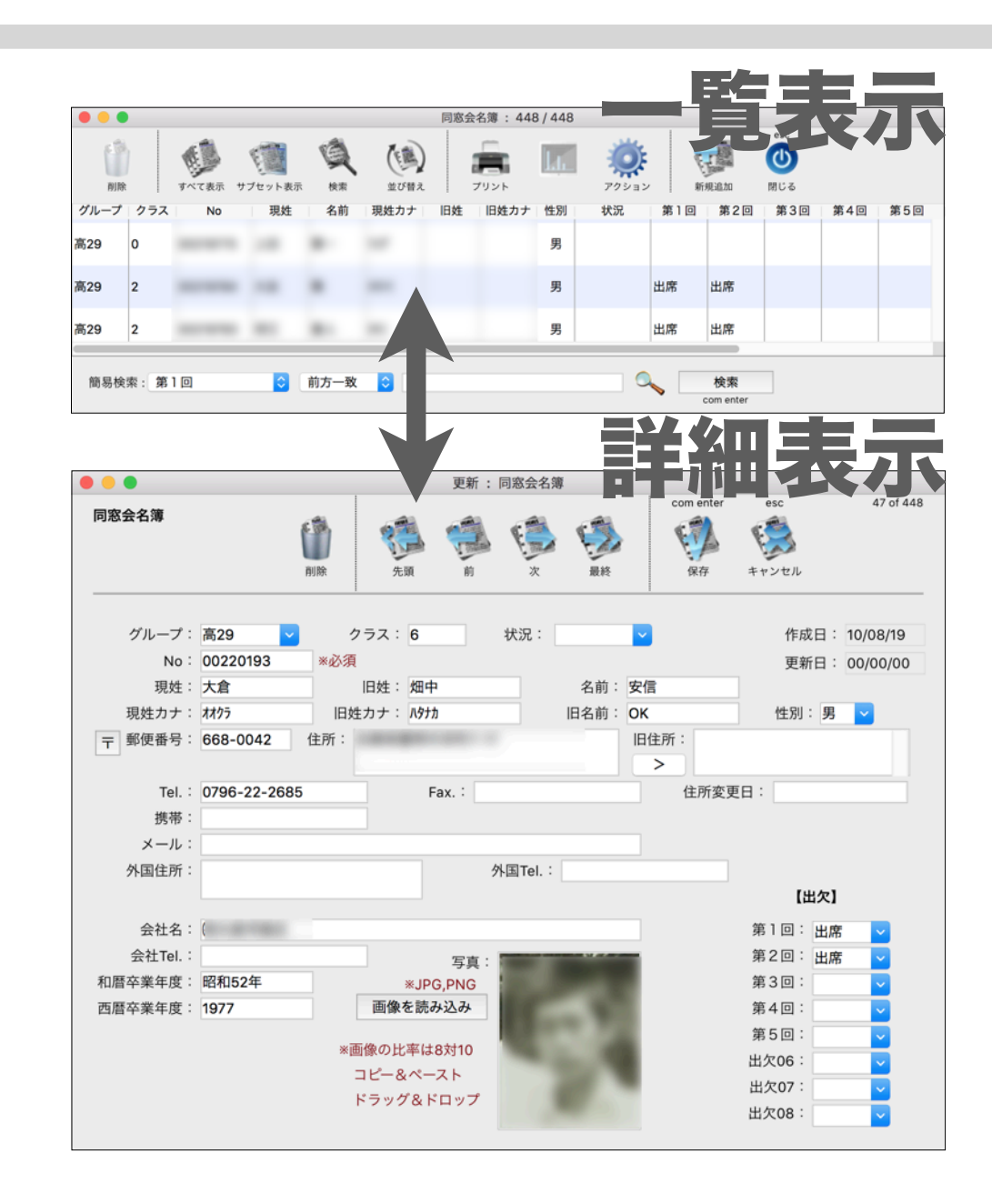

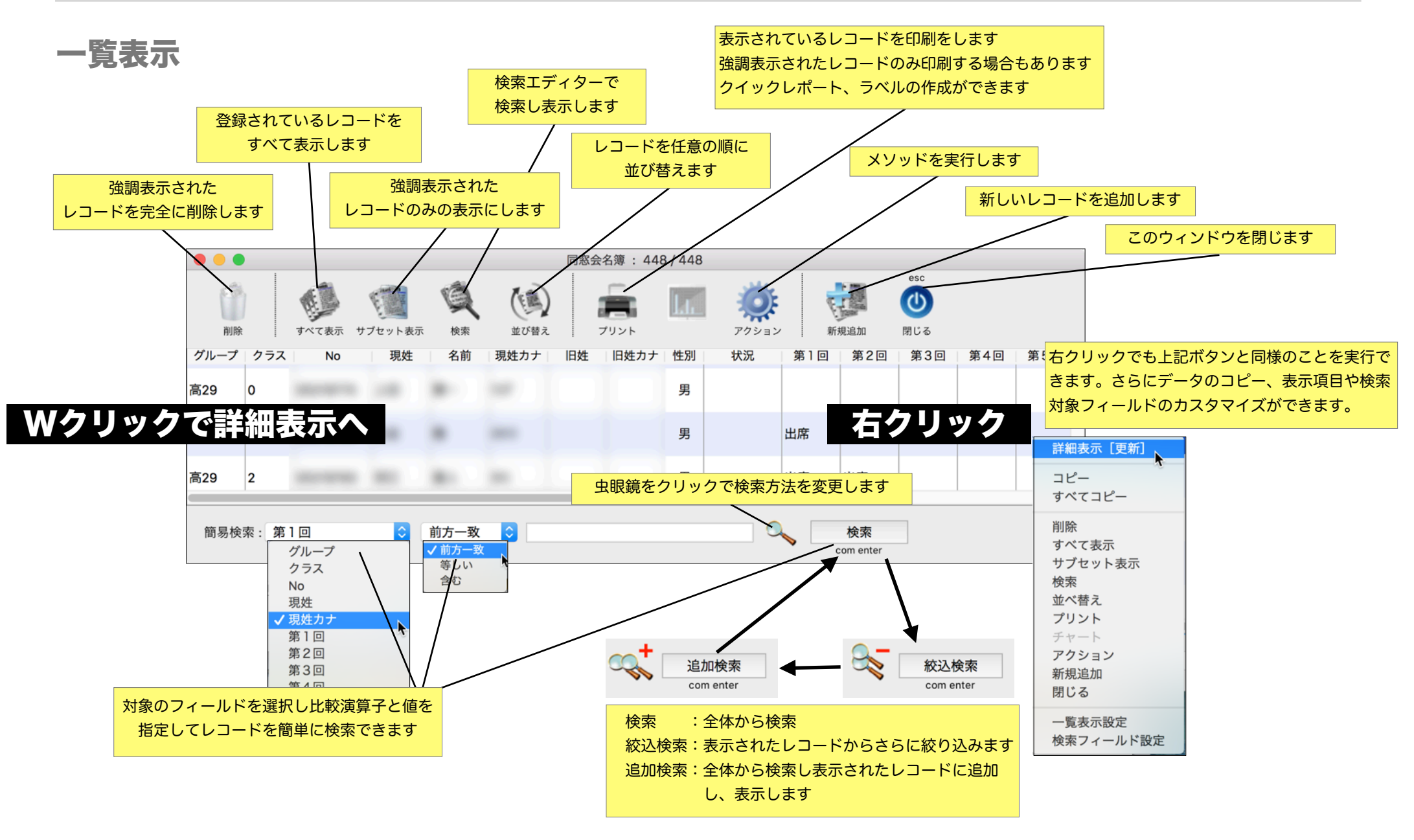

#### 一覧表示 / プリント

ー覧表示のプリントボタンには多くの機能がありま す。すでに用意された印刷定義を用いて、直ちに印刷 ができます。

また、この4Dアプリケーションに組み込まれた「 クイックレポート」「ラベル」機能を使用して、自由 に印刷の設計が可能です。クイックレポートやラベル で定義されたものを所定のフォルダ(ここではレポー トフォルダと呼んでいる)へ保存すると、このダイア ログのリストに追加表示され、ワンクリックで印刷で きるようになります。

レポートやラベル定義を保存したい場所はアプリケ ーションと同じ階層の「Report」フォルダの中の「対 象のテーブル名」のフォルダ(右の例では同窓会名簿 フォルダ)の中に定義ファイルを保存して下さい。

よく使う項目

ohkura

Øウンロード

\land アプリケーション

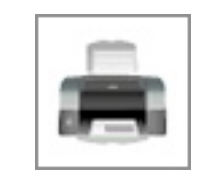

#### クイックレポートエディタ

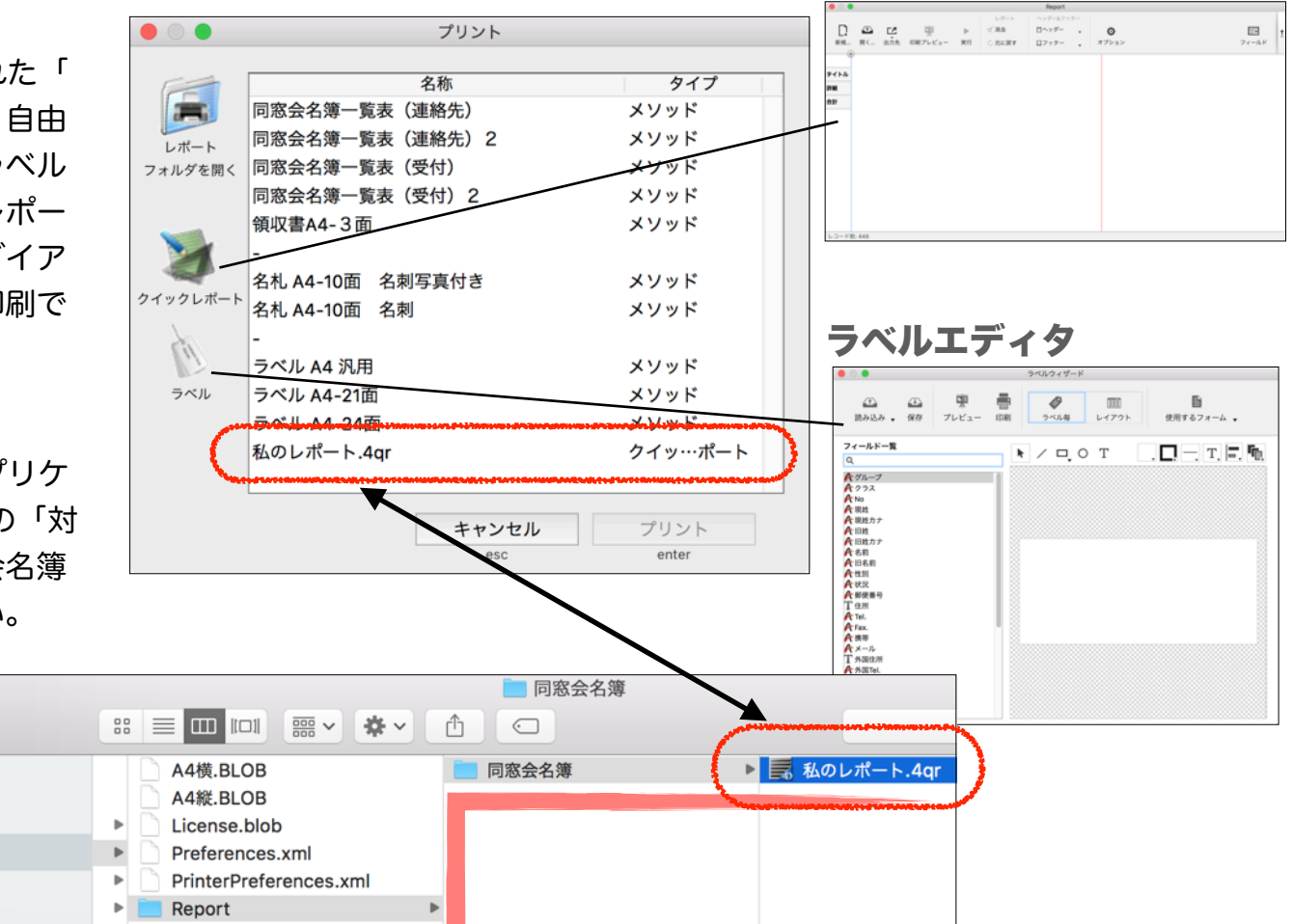

#### 一覧表示 / アクション

一覧表示のアクションボタンには、そのテーブル特 有のカスタマイズされたメソッド(処理)を実行でき ます。

名簿入力を分散しておこなう場合は「同窓会名簿を 書き出し」「同窓会名簿を読み込み」を利用しておこ ないます。

幹事が交代し新たな担当者 にデータを一括で渡す場合は 「同窓会名簿等をバックアッ プ」「同窓会名簿等を復元」 を利用するか、データファイ ル「DOSO.4DD」を渡しま す。

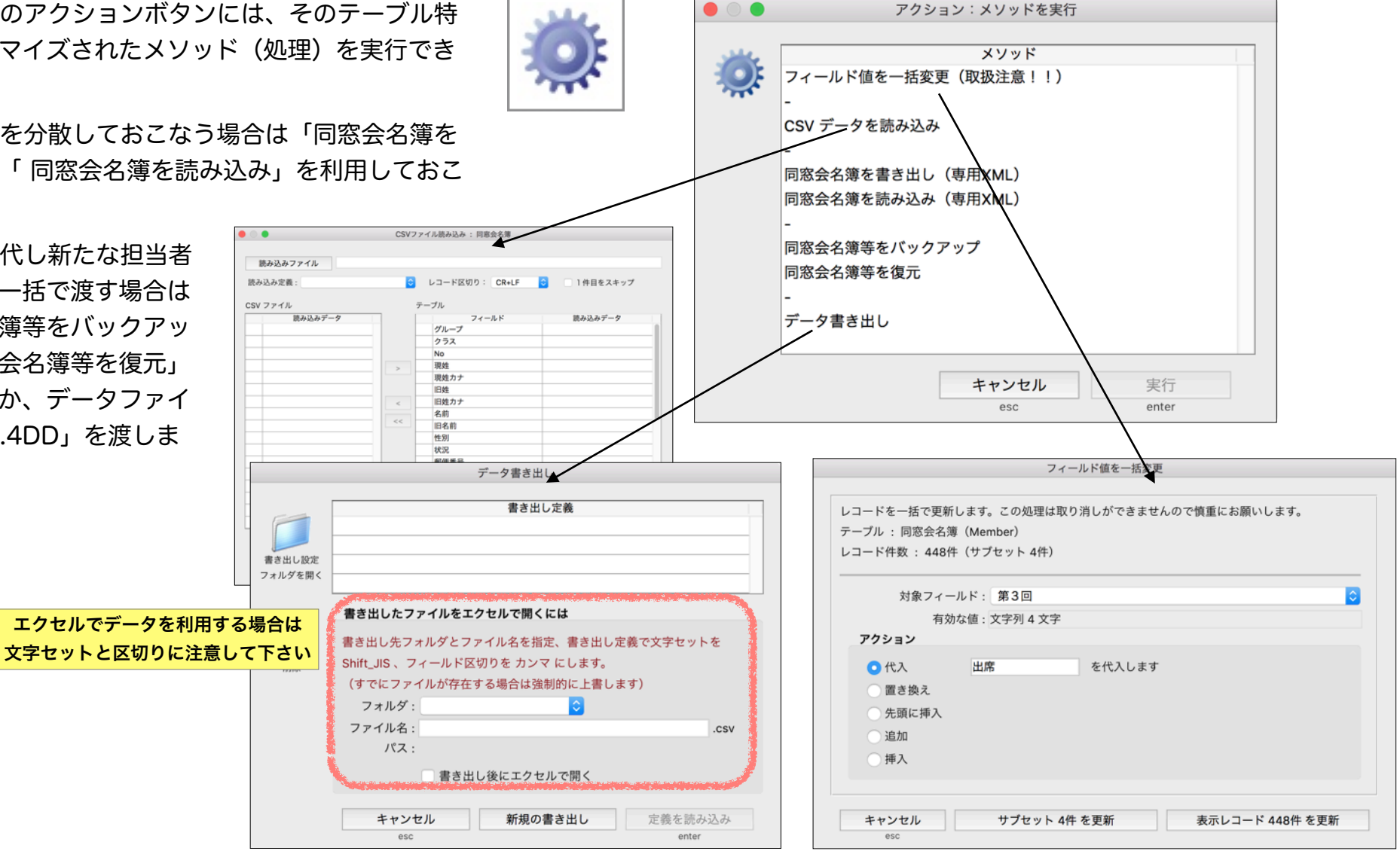

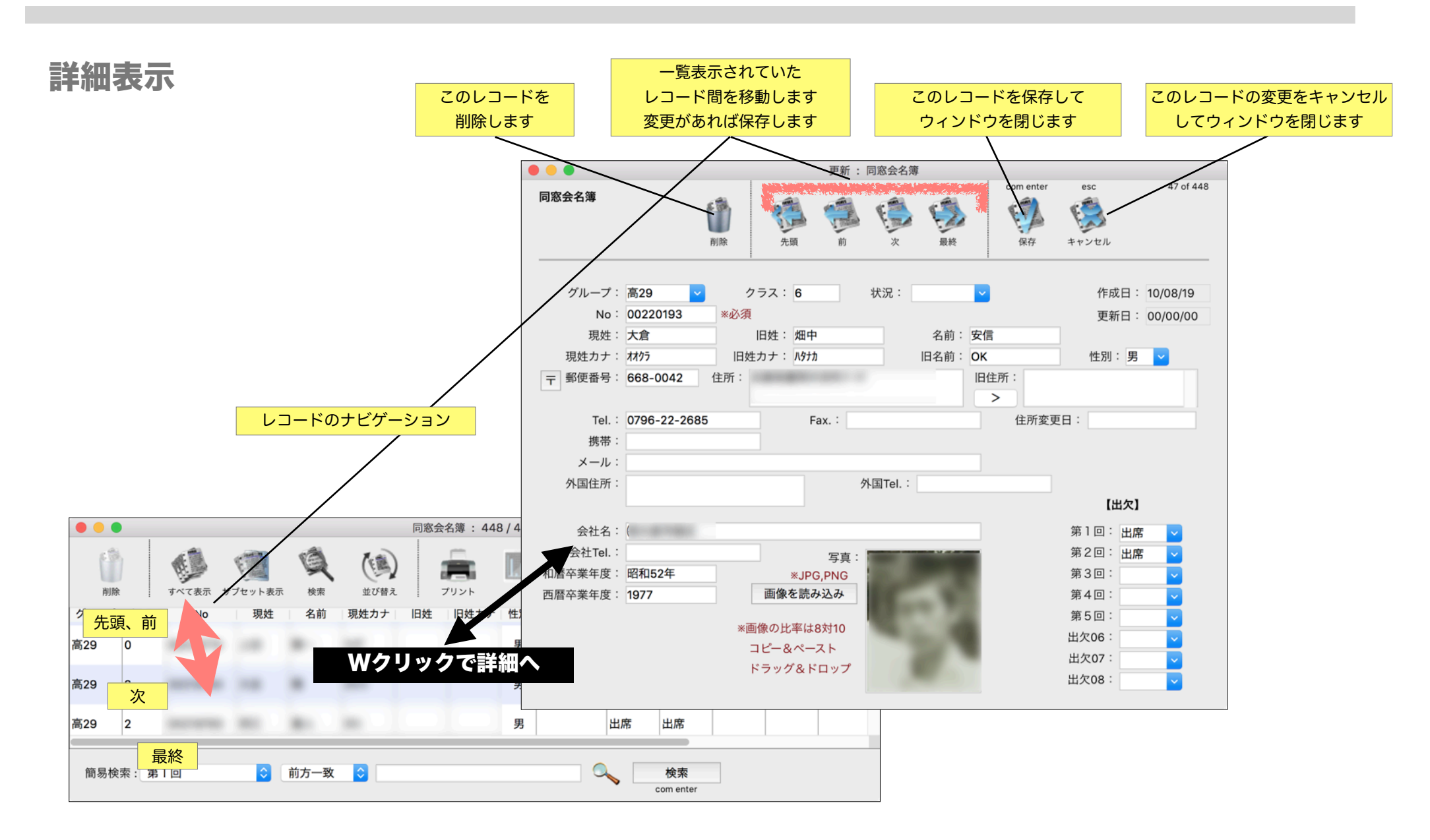

#### ファイルメニュー

ファイルメニューでは以下の機能を実行することができます。

- **新規データベース** 新規データベースを作成し、複数の名簿が管理できます。
- データベースを開く 複数作成されたデータベース(名簿)を切り替えます。
- 都道府県 郵便番号関連データです。
- 市区町村 郵便番号関連データです。
- 郵便番号 郵便番号関連データです。
- 記録 内部的なエラーのログが保存されます。

また、あなたのメモとして利用できます。

| ファイル                  |                       |
|-----------------------|-----------------------|
| 新規データベース<br>データベースを開く | ひ<br>発<br>の<br>第<br>の |
| 都道府県<br>市区町村<br>郵便番号  |                       |
| 記録                    | ₩L                    |

#### 新規データベース

アプリケーションを最初に起動した際に、「DOSO. 4DD」という名のデータファイルをデフォルトデフォル トデータフォルダに作成しているはずです。もし複数 の名簿管理する場合は、新規データベースにて新たな データベースを作成します。(データファイルの作 成)

任意のデータファイル名を入力して保存して下さ い。日本語もOKです。 データファイルの保存先はで きるだけデフォルトデータフォルダ内に保存されるこ とを推奨します。

新しいデータファイルを作成しますと、データベー スが切り替ります。

| ファイル                 |            |
|----------------------|------------|
| 新規データベース 📡           | 企業N        |
| データベースを開く            | <b>企業O</b> |
| 都道府県<br>市区町村<br>郵便番号 |            |
| 記録                   | ЖL         |

|                | 新規データベース作成                     |                         |
|----------------|--------------------------------|-------------------------|
| 所規のデータベース名称    | 指定して下さい。                       |                         |
| 名称:            | X小学校                           |                         |
| デフォルトデータフォルダ : | SD:Users:ohkura:DOSOf:         |                         |
| 現在のデータファイル :   | SD:Users:ohkura:DOSOf:DOSO.4DD |                         |
|                | キャンセル                          | 新用作中                    |
|                | esc                            | 大门 死T F PX<br>com enter |

#### データベースを開く

「新規データベース」メニューで生成した複数のデ ータベース(データファイル)を切り替えます。

デフォルトデータフォルダ内のデータファイル(拡 張子4DD)と、現在のデータファイルの階層にある データファイルが表示されますので、任意のデータフ ァイルをWクリックもしくは選択して開くボタンを押 します。

また「他を開く」ボタンで他のフォルダにある任意 のデータファイルを開くこともできます。ダイアログ が表示されますので拡張子が「4DD」のファイルを選 択し開いて下さい。

以上でデータベースの切り替えができます。

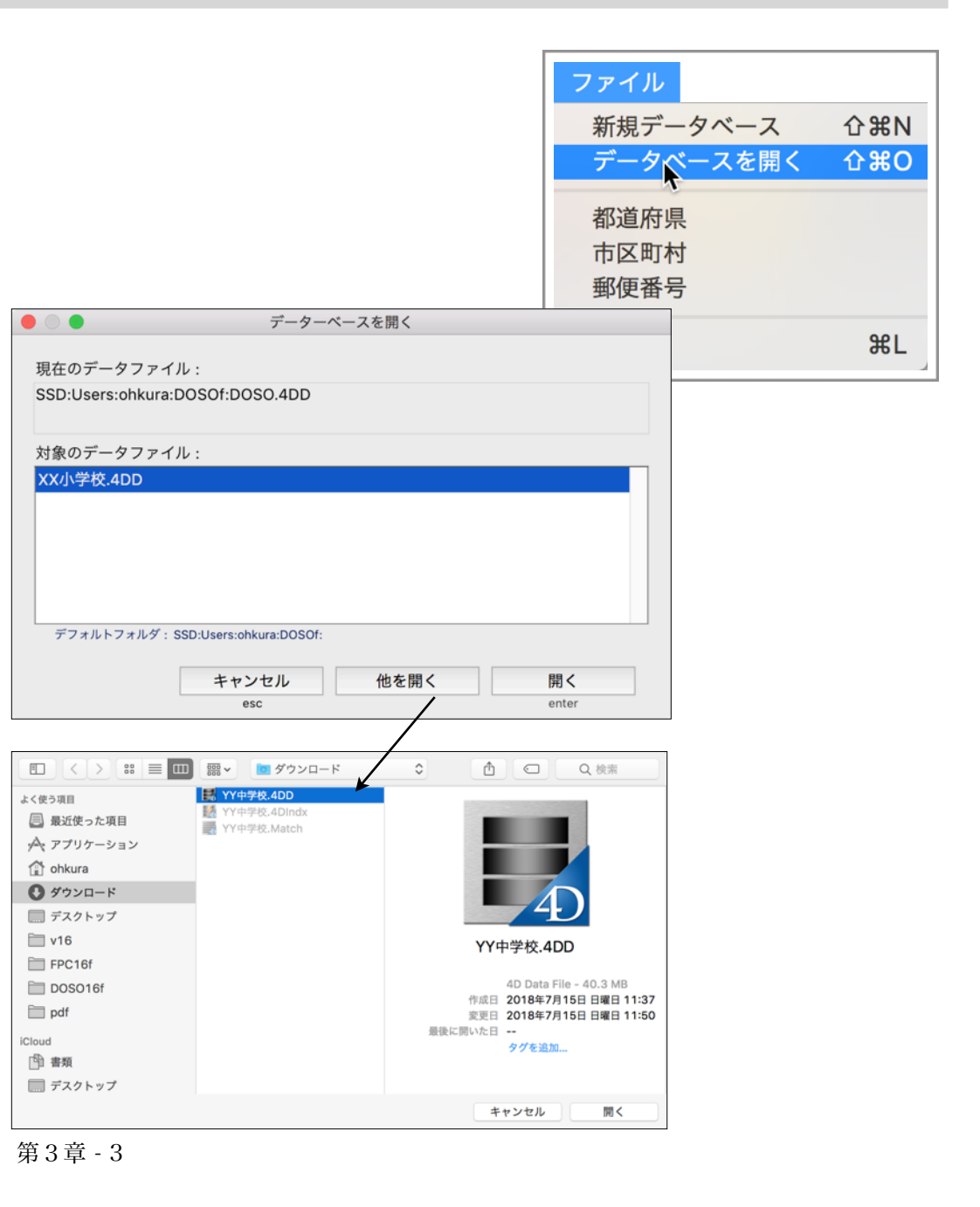

#### 都道府県

郵便番号関連データです。最初の起動時に読み込ま れます。「保守」メニューの「郵便番号関連のデータ 読込み」で再読み込みできます。

# 市区町村

郵便番号関連データです。最初の起動時に読み込ま れます。「保守」メニューの「郵便番号関連のデータ 読込み」で再読み込みできます。

#### 郵便番号

郵便番号関連データです。最初の起動時に読み込ま れます。「保守」メニューの「郵便番号関連のデータ 読込み」で再読み込みできます。

| ファイル         |             |
|--------------|-------------|
| 新規データベース     | <b>企</b> ₩N |
| データベースを開く    | 企業O         |
| <b>邦</b> 道府但 |             |
| 市区町村         |             |
|              |             |
| 郵便畨亏         |             |
| 記録           | ЖL          |
|              |             |
|              |             |
|              |             |
|              |             |
| ファイル         |             |

**企**℃N

**企業O** 

ЖL

新規データベース

都道府県 市区町村

郵便番号

記録

データベースを開く

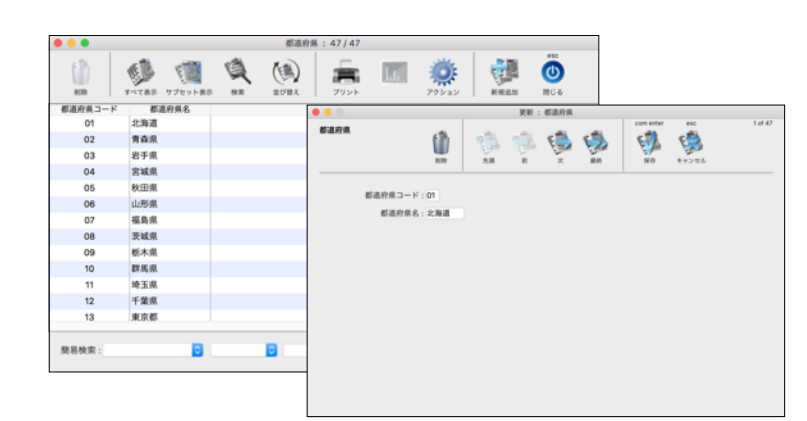

|          | ø 🔞          | Q         | (1)           | â     | La.      | Ö     | Ę   |        | ٢      |     |           |       |      |
|----------|--------------|-----------|---------------|-------|----------|-------|-----|--------|--------|-----|-----------|-------|------|
| 808047-K | すべて表示 サブセット表 | 8 8.8     | 三び替え<br>(前)対え | プリント  |          | アクション | RE1 | 848.10 | 開じる    |     |           |       |      |
| 01       | 01101        | 礼献市中央区    | 1-112-52      |       |          |       |     |        |        |     |           |       |      |
| 01       | 01102        | 札幌市北区     |               | • • • |          |       |     | 更新:    | : 市区町村 |     |           |       |      |
| 01       | 01103        | 札幌市東区     |               | 市区町村  |          | c%.   | -   | -01    | 100    | 184 | con enter | -     | 1.00 |
| 01       | 01104        | 机械市白石区    |               |       |          |       | 100 |        | 100    | 10  | A         | 100   |      |
| 01       | 01105        | 札幌市豊平区    |               |       |          | 1010  | 先頃  | n      | 10     | ### | 90        | キャンセル |      |
| 01       | 01106        | 札幌市南区     |               |       |          |       |     |        |        |     |           |       |      |
| 01       | 01107        | 札幌市西区     |               |       | 都道府県コード: | 01    |     |        |        |     |           |       |      |
| 01       | 01108        | 札幌市厚別区    |               |       | 都道府県名:   | 北海道   |     |        |        |     |           |       |      |
| 01       | 01109        | 札幌市手榴区    |               |       | 市区町村コード: | 01101 |     |        |        |     |           |       |      |
| 01       | 01110        | 札幌市清田区    |               |       | 市区町村名;   | 机模市中央 | K   |        |        |     |           |       |      |
| 01       | 01202        | 函館市       |               |       |          |       |     |        |        |     |           |       |      |
| 01       | 01203        | 小樽市       |               |       |          |       |     |        |        |     |           |       |      |
| 01       | 01204        | tel/11/8r |               |       |          |       |     |        |        |     |           |       |      |

| ファイル                  |                       |
|-----------------------|-----------------------|
| 新規データベース<br>データベースを開く | ひ<br>発<br>の<br>光<br>の |
| 都道府県<br>市区町村          |                       |
| 郵便番号                  |                       |
| 記録                    | ₩L                    |

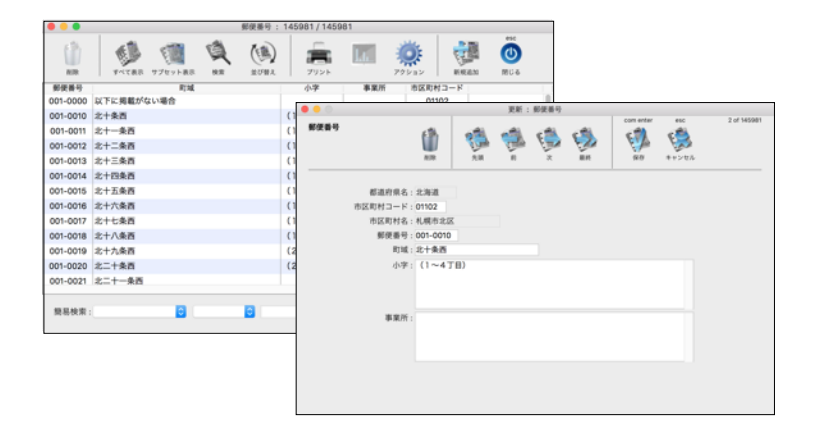

#### 第3章-4

### 記錄

内部的なエラーのログが、タイトル「エラー管理記 録」という名称で保存されます。

また、あなたのメモしておきたいことを保存するこ とができます。

| ファイル                  |                    |
|-----------------------|--------------------|
| 新規データベース<br>データベースを開く | ひ<br>業N<br>ひ<br>業O |
| 都道府県<br>市区町村<br>郵便番号  |                    |
| 記録                    | ₩L                 |

|       |       |          |                | 記録  | : 1/1 |            |     |         |       |                 |       |   |                  |                    | 1        |
|-------|-------|----------|----------------|-----|-------|------------|-----|---------|-------|-----------------|-------|---|------------------|--------------------|----------|
| 前除    | すべて表示 | サブセット表示  | <b>美</b><br>検索 | ()) | プリント  | <u>l</u> a | 7   |         | 新規追加  | esc<br>ひ<br>閉じる |       |   |                  |                    |          |
|       |       | 件名       |                |     | 内     | 容          |     | 状況      | 作点    | 戊日 作成民          |       |   |                  |                    |          |
| 実行委員会 |       |          |                |     | 委員長…長 | 谷部 誠       |     |         | 18/0  | 7/15 11:56:     |       |   |                  |                    |          |
|       |       |          |                |     |       | •••        |     |         |       |                 | 更新:記錄 | R | 1                |                    |          |
|       |       |          |                |     |       | 記録         |     |         | 副除    | 先頭              |       |   | com enter<br>(保存 | esc<br>()<br>キャンセル | 1 07 1   |
|       |       |          |                |     |       |            | 件名: | : 実行委員会 |       |                 |       |   |                  | 作成日:               | 18/07/15 |
|       |       |          |                |     |       |            | 内容: | : 委員長 : | 長谷部 誠 |                 |       |   |                  | 作成時:               | 11:56:31 |
|       |       |          |                |     |       |            |     | 副委員長:   | 吉田 麻也 |                 |       |   |                  | 更新日:               | 00/00/00 |
|       |       |          |                |     |       |            |     | 事務局 :   | 香川 慎二 |                 |       |   |                  | 更新時:               | 00:00:00 |
|       |       |          |                |     |       |            |     | 会計担当:   | 長友 佑都 |                 |       |   |                  |                    |          |
| 簡易検索: |       | <b>`</b> |                | 0   |       |            |     |         |       |                 |       |   |                  |                    |          |
|       |       |          |                |     |       |            |     |         |       |                 |       |   |                  |                    |          |
|       |       |          |                |     |       |            | 状況  | :       |       |                 |       |   |                  |                    |          |

第3章-5

#### 同窓会幹事さん / 第4章 同窓会メニュー

同窓会メニュー

本ソフトの目的である、同窓会名簿の管理をおこないます。

#### 名簿環境設定

同窓会名簿を管理するうえで必要な環境を設定します。

#### 同窓会名簿

同窓会名簿を作成、外部ファイルから読み込み、変更をおこな います。

同窓会名簿から「ラベル」「名札」「名簿一覧表」「出欠一覧 表」を印刷します。

同窓会名簿からデータ書き出し、バックアップ、リストア等を 実行します。

| 同窓会    |
|--------|
| 名簿環境設定 |
| 同窓会名簿  |

#### 名簿環境設定

名簿環境設定では実行委員会情報(領収書の印刷で 使用)、同窓会名簿の出欠フィールド名称変更、一覧 表の表示、また簡易検索に含めるフィールドの設定、 選択リストの編集、名札やラベル、領収書印刷のオプ ションを設定します。

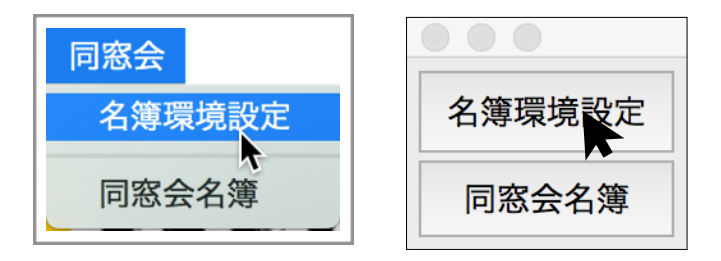

名簿環境設定 / 基本情報

同窓会を主催する実行委員会を登録します。「委員 会名称」「実行委員長」を領収書の印刷で使用しま す。

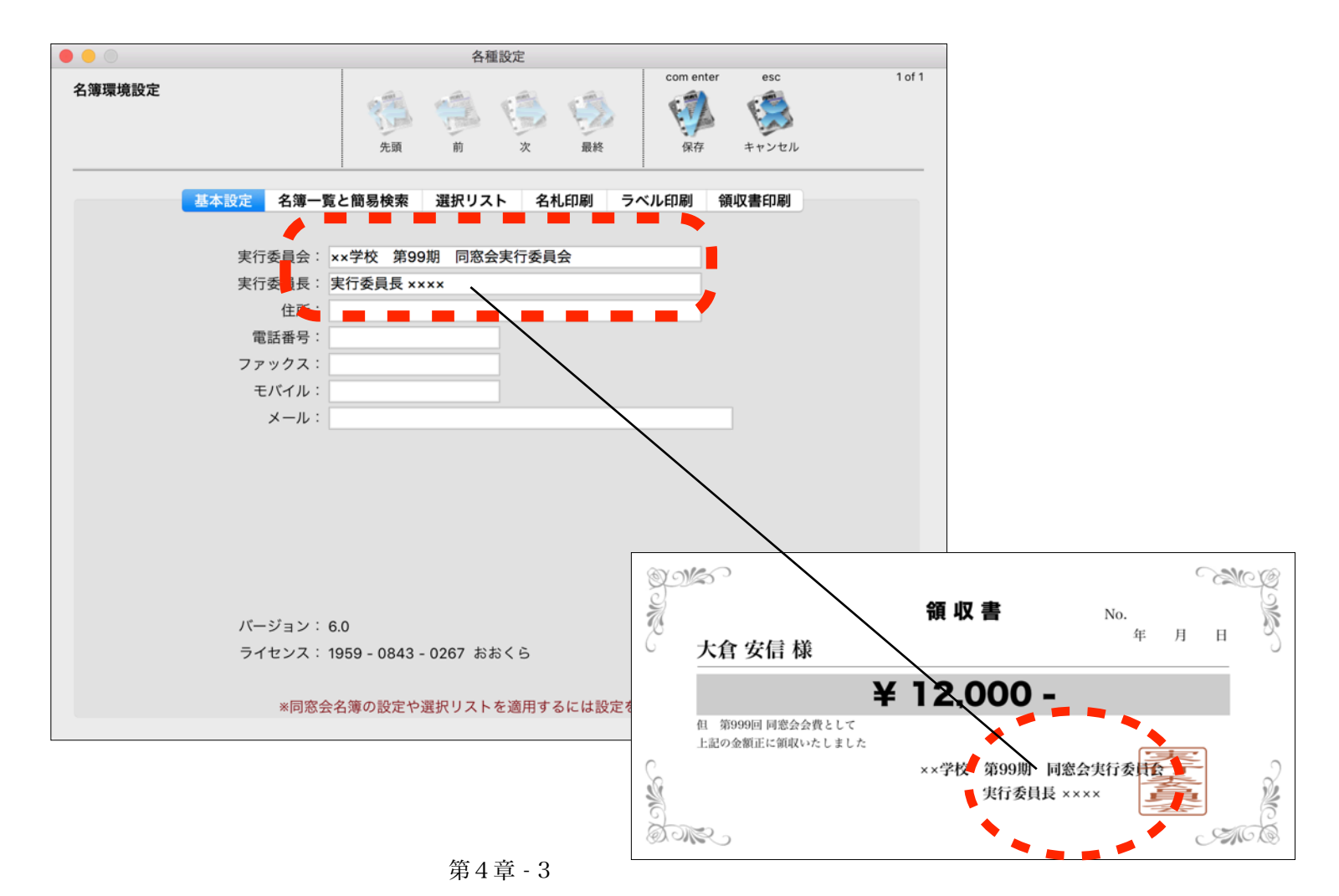

#### 名簿環境設定 / 名簿一覧と簡易検索

「同窓会名簿」の一覧に表示するフィールドの編集 と「簡易検索」の対象とするフィールドの編集するに は一覧を右クリック「一覧表示設定」「検索フィール ド設定」にておこないます。

また、「同窓会名簿」の8件まで設定可能な「出 欠フィールド」の名称を変更できます。

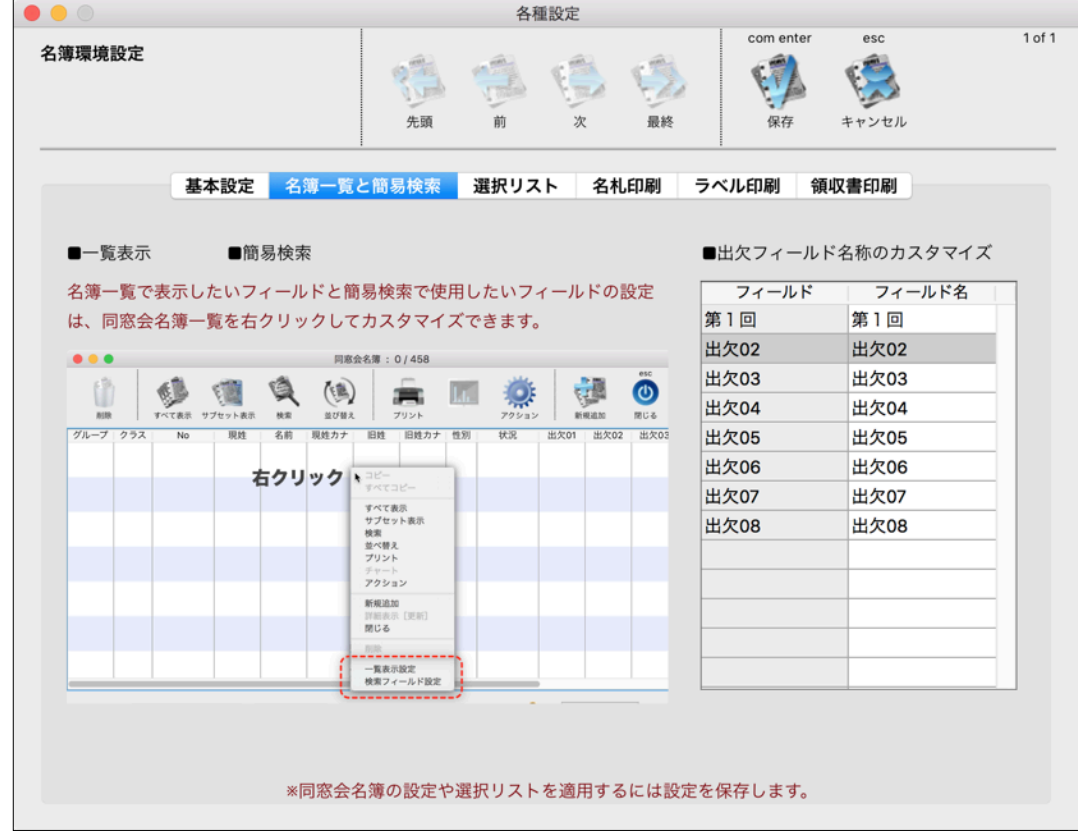

#### 名簿環境設定 / 選択リスト

「同窓会名簿」の「グループ」「性別」「状況」 「出欠」以上の選択リストで使用したい項目を編集で きます。

出欠の別に会費金額を設定することで「同窓会名簿 一覧表(受付)」で印字集計され、「領収書」印刷に おいては出欠内容にあわせて金額が印字されます。

高29

高29

3629

高29

1629

2629

3620

高29

2629

高29

2629

高29

2529

高29

高29

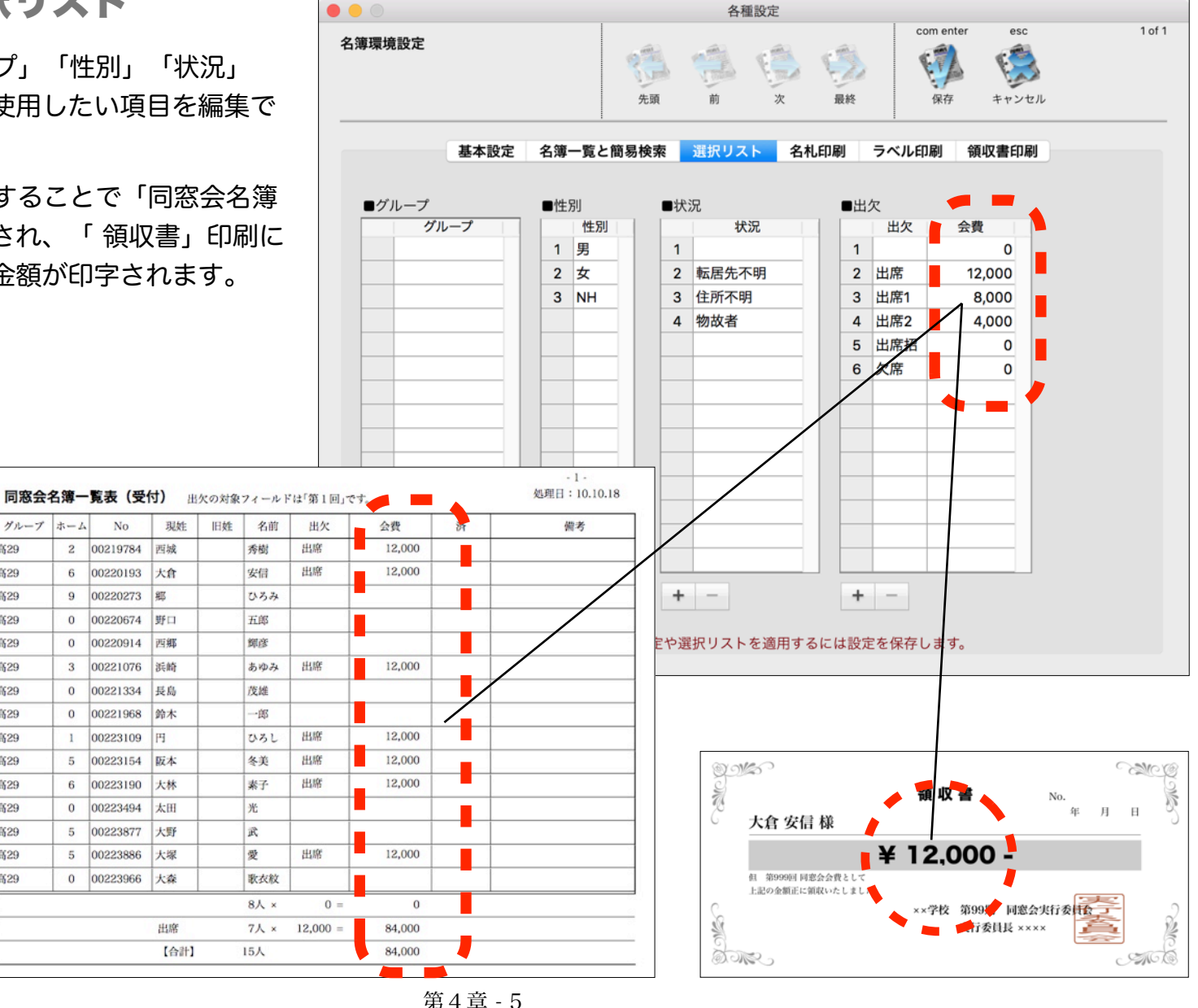

#### 同窓会幹事さん / 第4章 同窓会メニュー

# 名簿環境設定 / 名札印刷

同窓会当日には一般には名札を準備します。

名札の氏名や卒業時のホームの印刷オプションを指 定します。

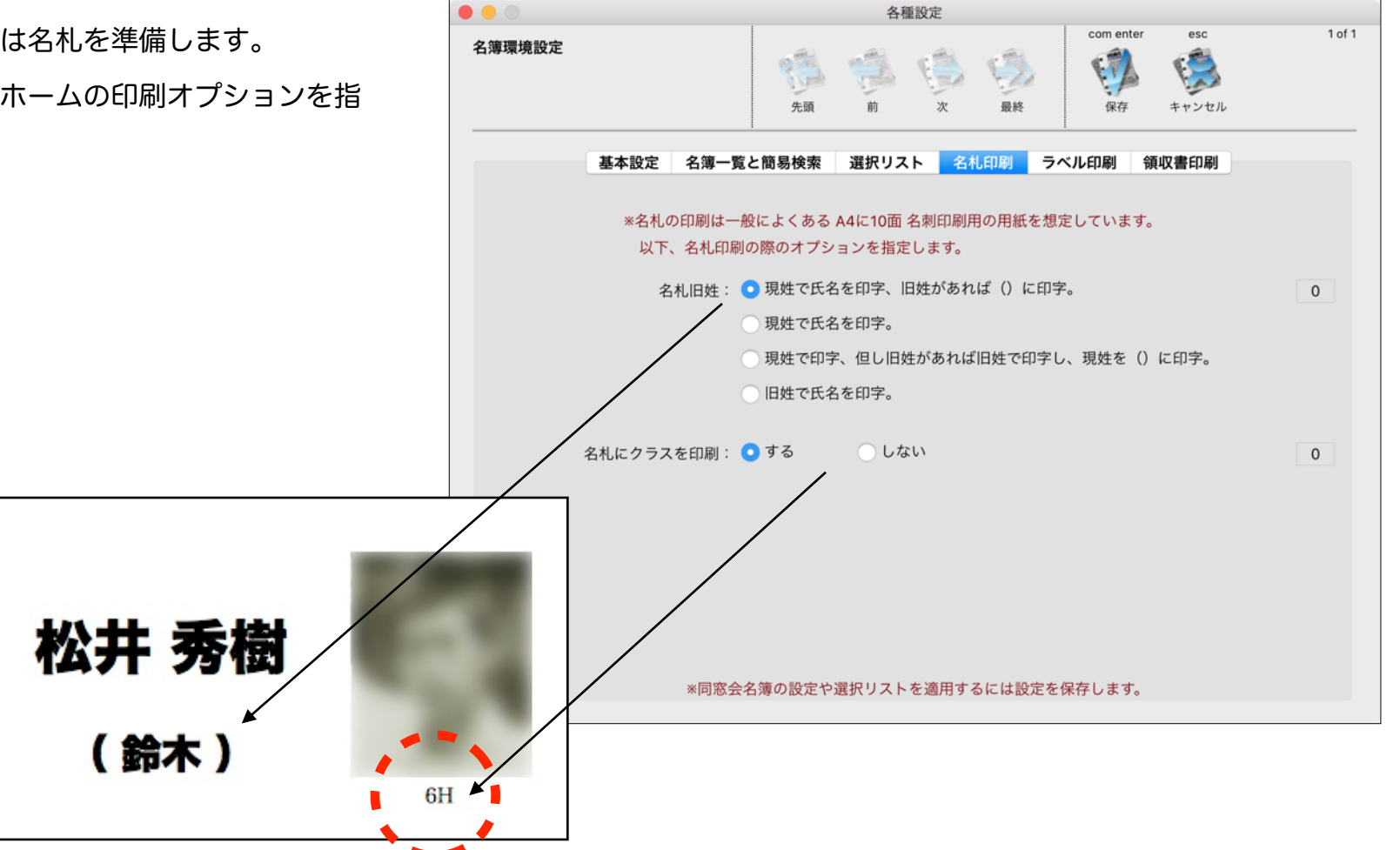

名簿環境設定 / ラベル印刷

同窓会の案内等にラベル印刷が必要です。 ラベルにNoを印刷する、しないを選択できます。

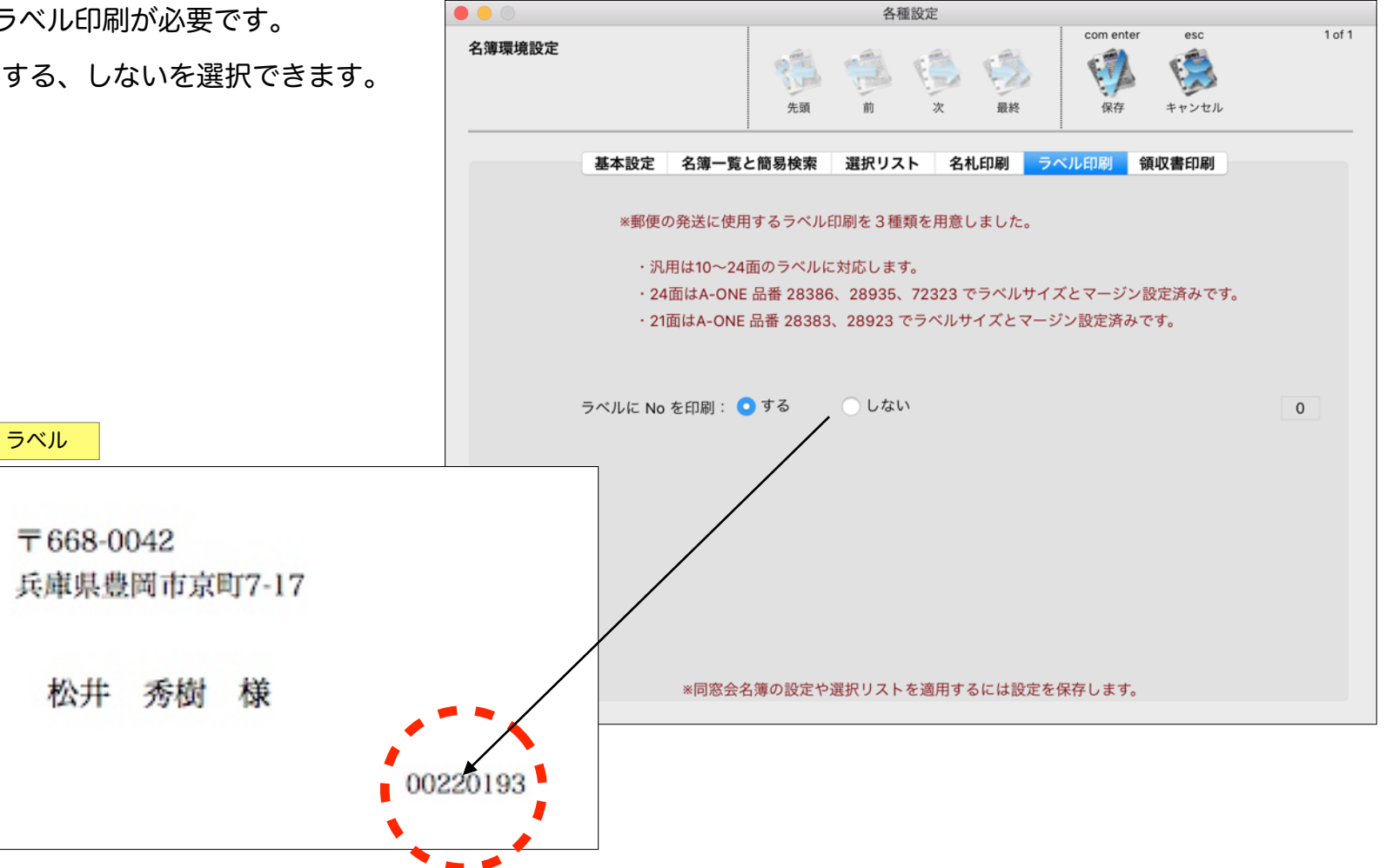

名簿環境設定 / 領収書印刷

領収書の印刷のオプションを指定します。

「印鑑」「領収書の金額対象」「領収書No」「日 付」「但し書き」の印刷方法が指定できます。

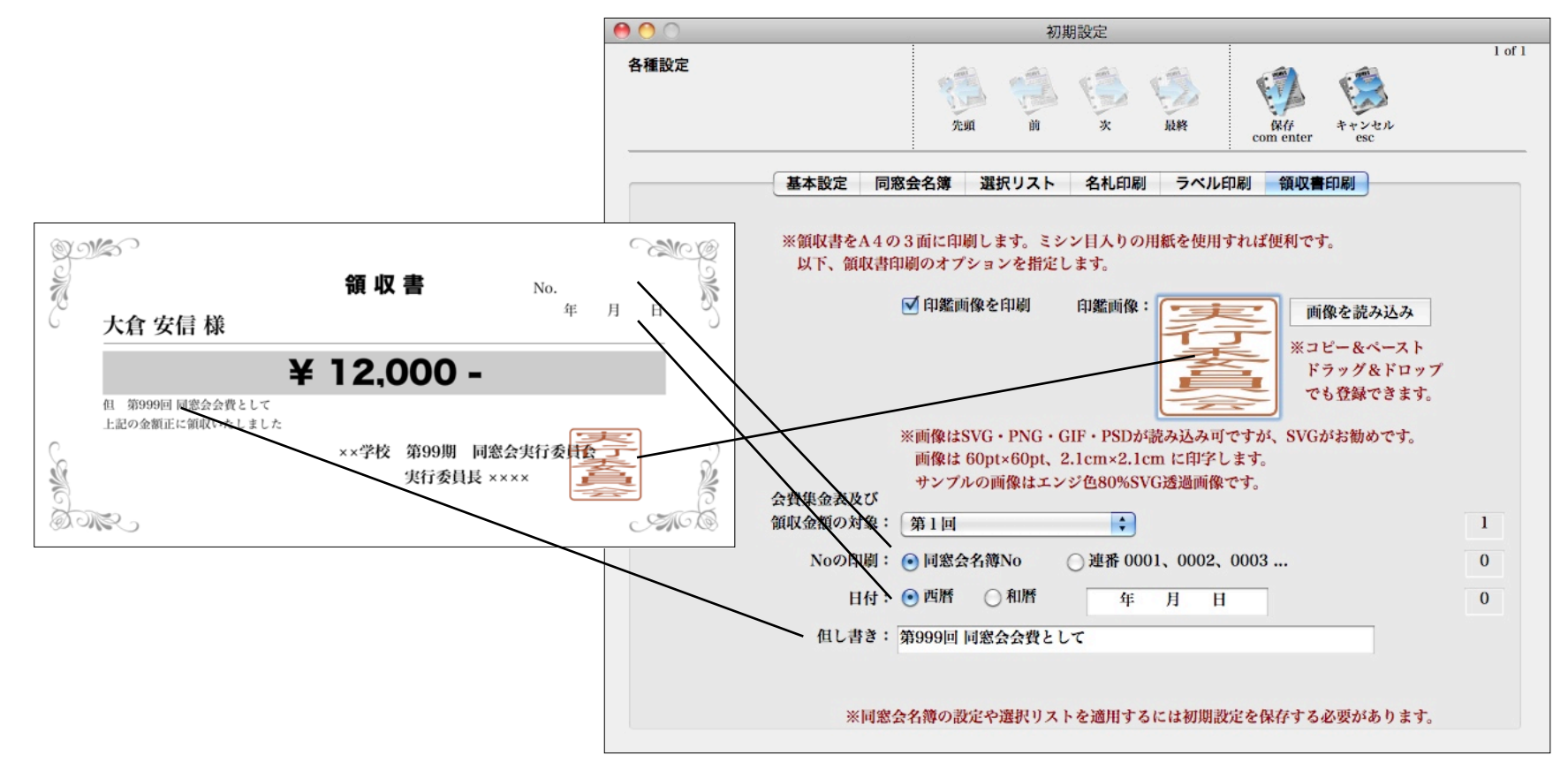

#### 同窓会名簿

本ソフトの使用の目的である「同窓会名簿」を作 成、読み込み、ラベル印刷、名札印刷、データの読み 込み書き出し、バックアップ・復元等を行います。

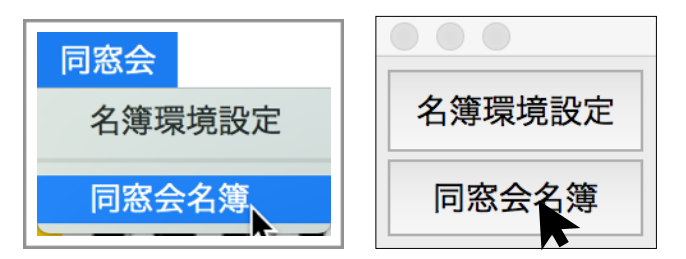

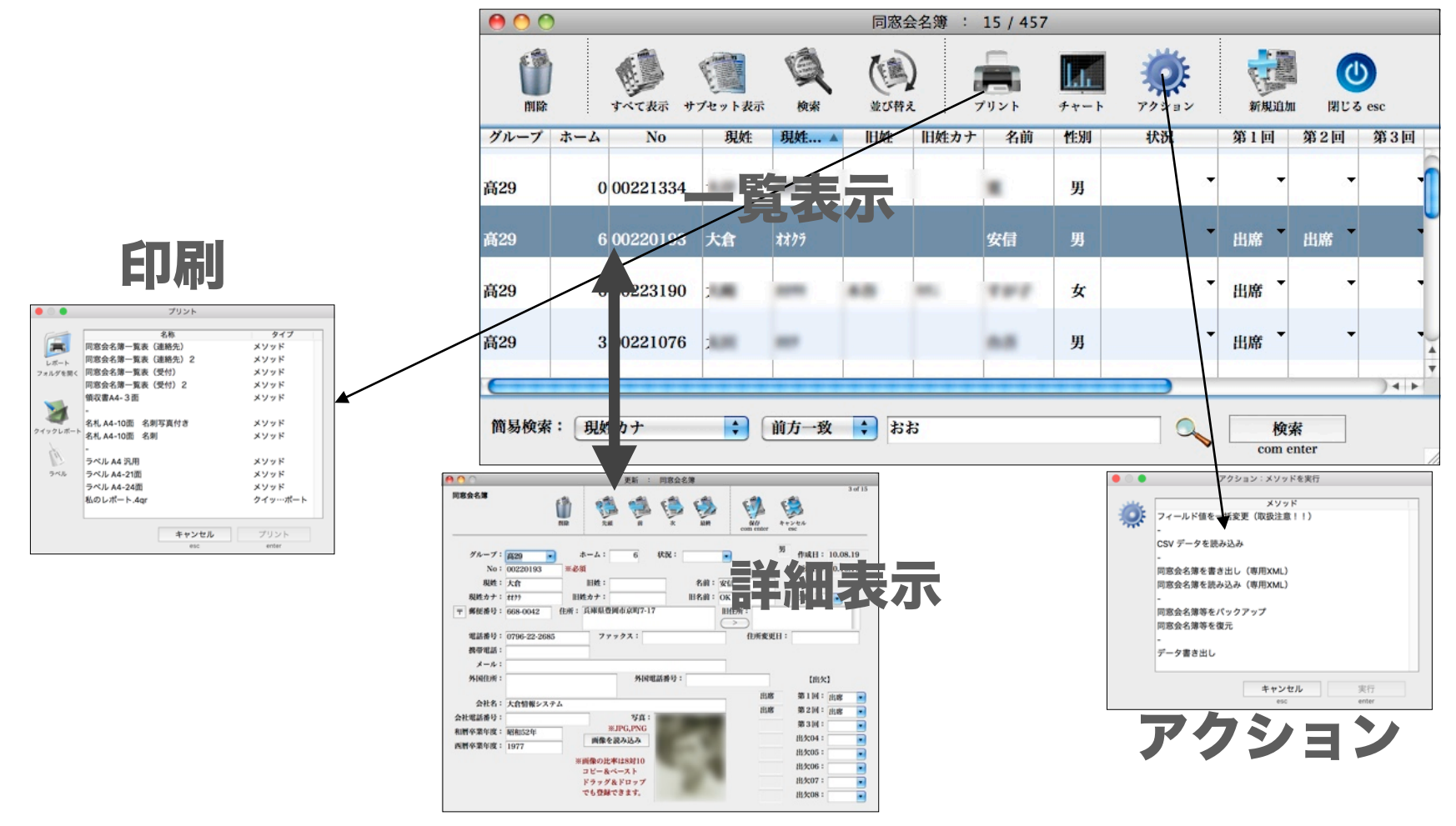

第4章-9

# 同窓会名簿 / 詳細表示

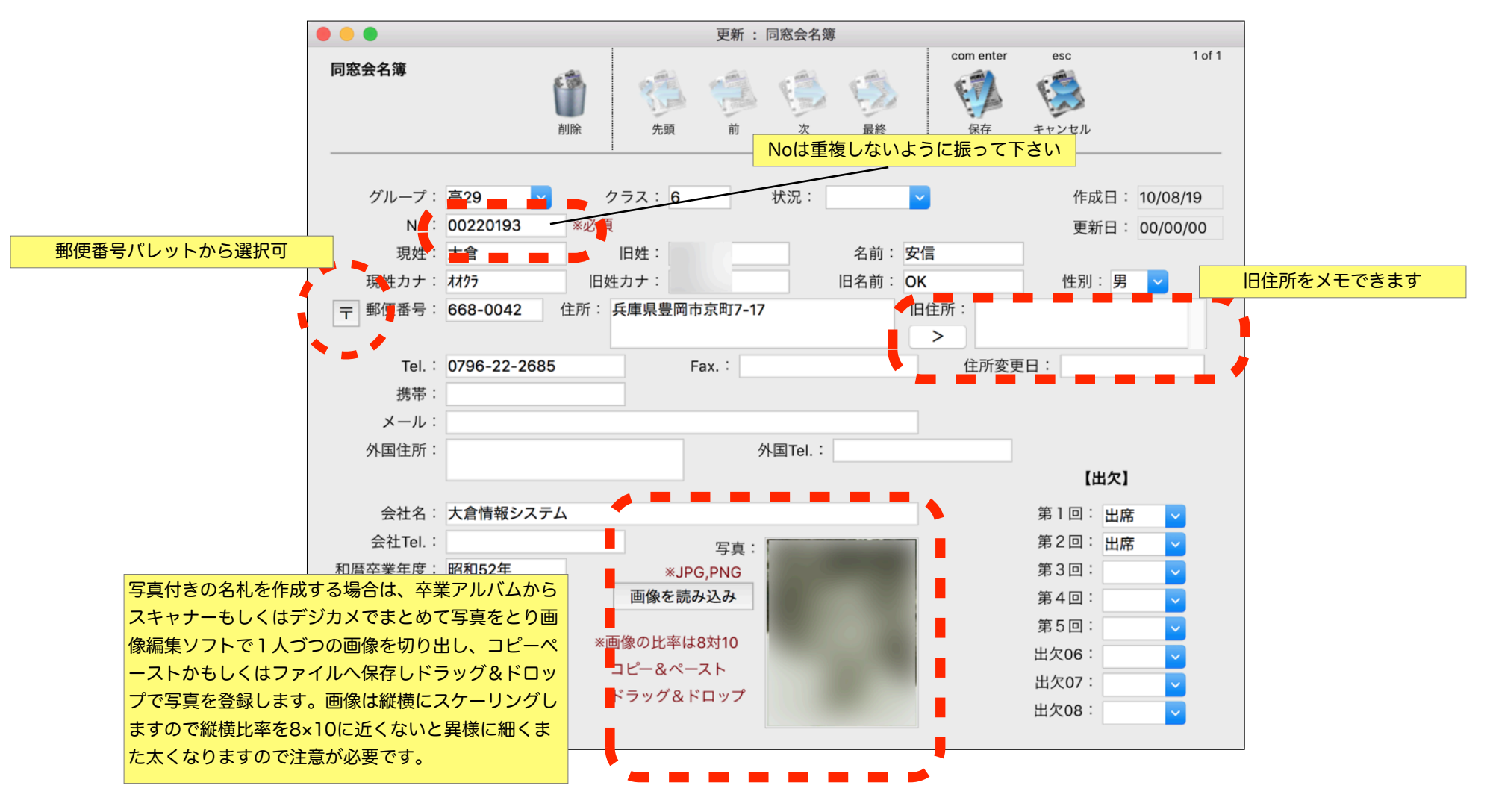

第4章 - 10

同窓会名簿 / 印刷

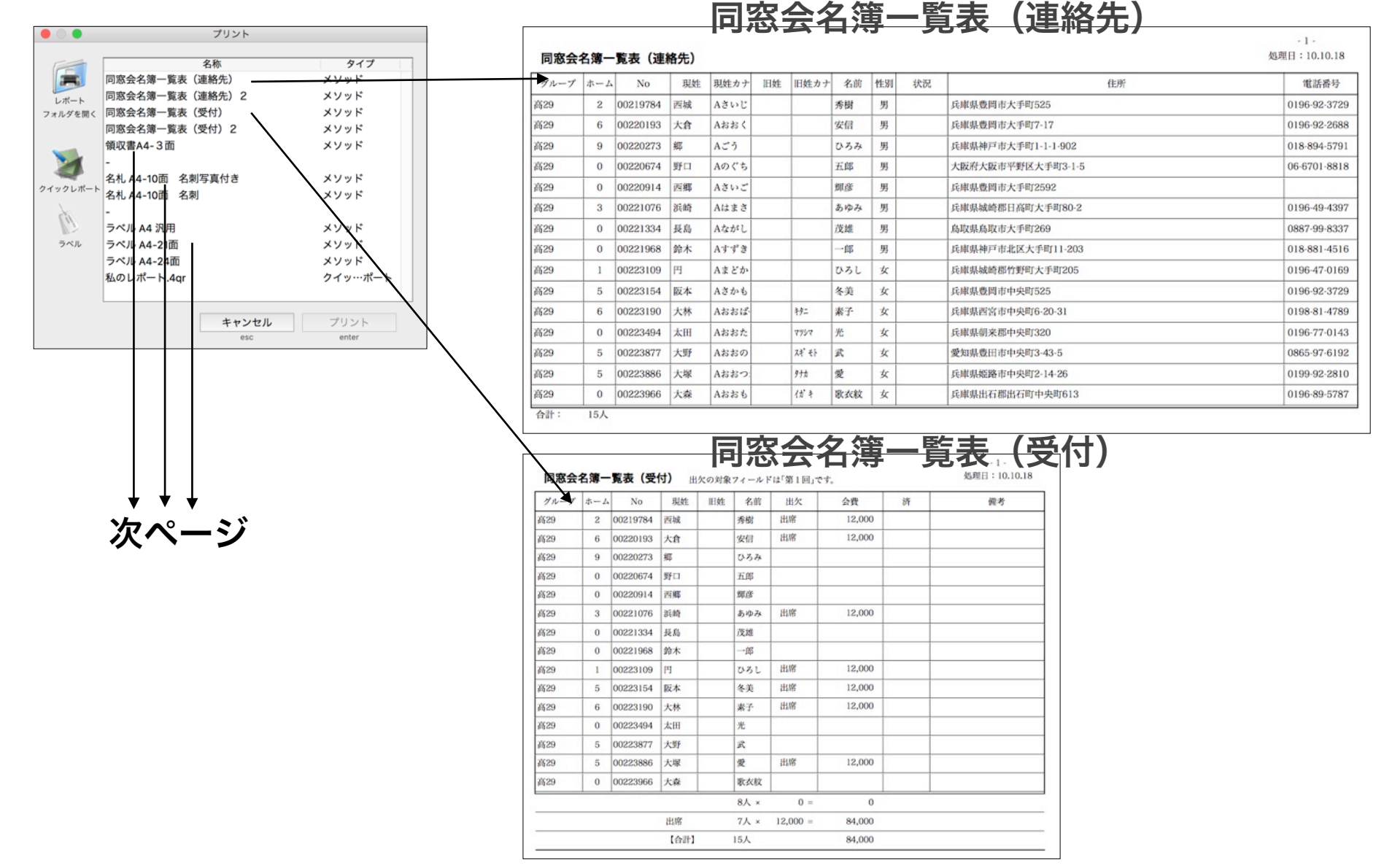

第4章 - 11

# 領収書

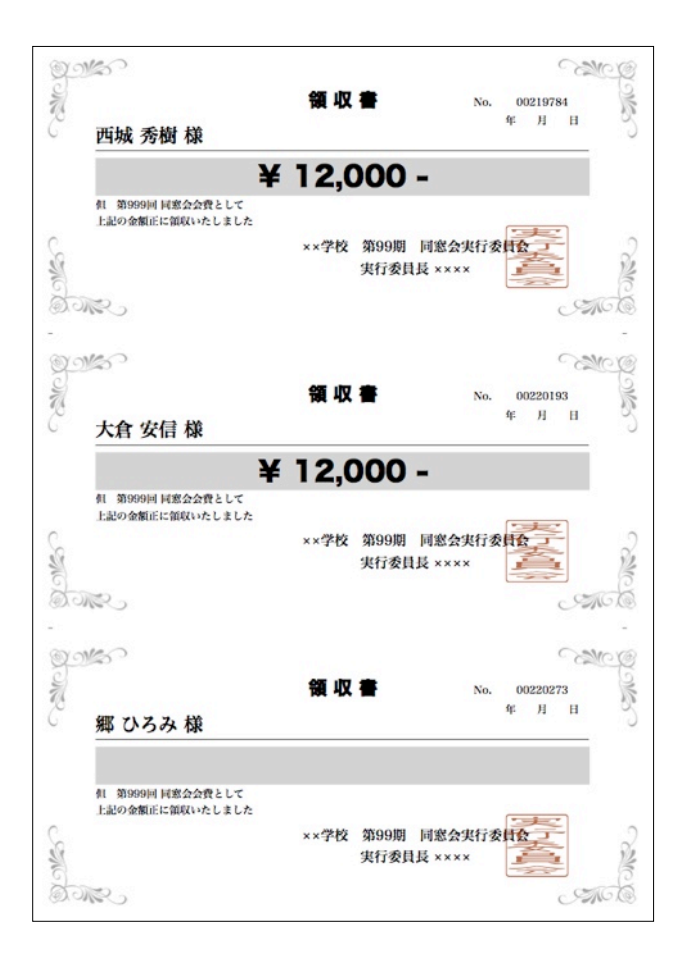

# 名札

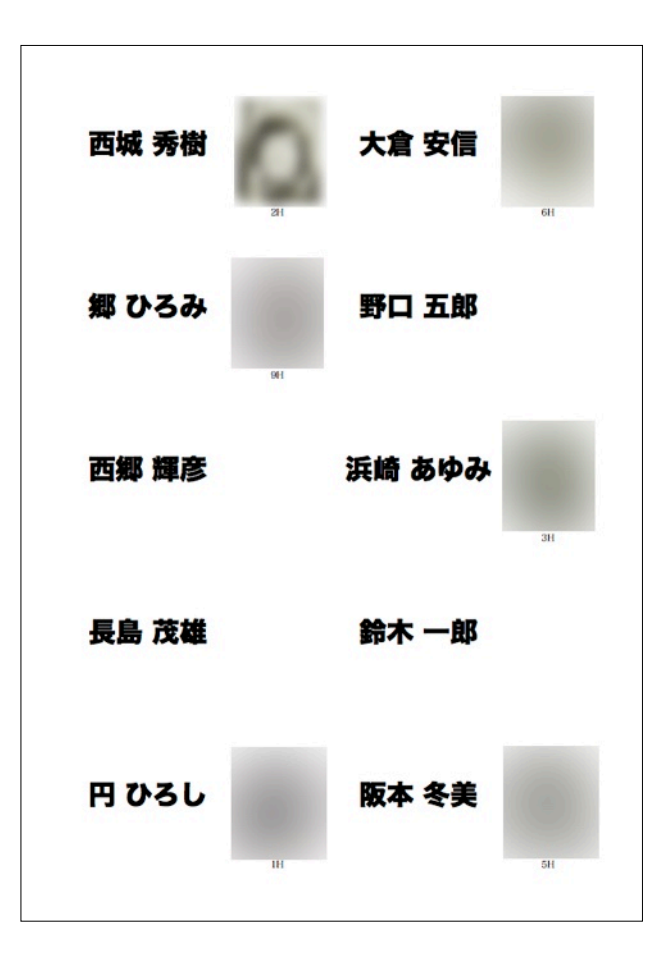

# ラベル

| 兵庫県豊国市大手町525    |            |          |          | 〒 668-0<br>兵庫県豊 | 042<br>圓市大 | 15-117-17 |          | 平651-1141<br>兵庫県神戸市大手町1-1-1-902 |          |
|-----------------|------------|----------|----------|-----------------|------------|-----------|----------|---------------------------------|----------|
| 西城              | 秀樹         | 様        |          | 大倉              | 安信         | 様         |          | 郷 ひろみ 相                         | ł        |
|                 |            |          | 00219784 |                 |            |           | 00220193 |                                 | 00220273 |
| 〒547-00<br>大阪府大 | 027<br>滅市平 | 野区大手间    | (3-1-5   | 〒 669-6<br>兵庫県豊 | 124<br>圓市大 | 手町2592    |          | 〒 669-5325<br>兵庫県城崎郡日高町         | 7大手町80-2 |
| 野口              | 五郎         | 様        |          | 西鄉              | 對意         | 様         |          | 浜崎 あゆみ                          | 棌        |
|                 |            |          | 00220674 |                 |            |           | 00220914 |                                 | 00221076 |
| 〒680-00<br>防取肌の | 804<br>取市大 | F#7269   |          | 〒651-1<br>兵庫県神  | 221<br>戸市北 | 区大平町1     | 1-203    | 〒669-6201<br>兵庫県城崎郡竹野田          | 7大手町205  |
| 長島              | 茂雄         | 様        |          | 鉤木              | 一郎         | 樔         |          | 円 ひろし 柳                         | ł        |
|                 |            |          | 00221334 |                 |            |           | 00221968 |                                 | 00223105 |
| F 668-0<br>和東西  | 056<br>國市中 | 央町525    |          | 〒 663-8<br>兵庫県西 | 006<br>宮市中 | 央町6·20-   | 31       | 〒679-3431<br>兵庫県朝来郡中央田          | 1320     |
| 版本              | 冬美         | 様        |          | 大林              | 素子         | 棌         |          | 太田 光 様                          |          |
|                 |            |          | 00223154 |                 |            |           | 00223190 |                                 | 0022349  |
| 〒471-0<br>愛知県豊  | 823<br>田市中 | 央町3-43-3 | 5        | 〒 670-0<br>兵庫県姫 | 096<br>路市中 | 央町2-14-   | 26       | 〒668-0206<br>兵庫県出石郡出石市          | 7中央町613  |
| 大野              | 武 !        | ¥.       |          | 大塚              | 爱!         | k         |          | 大森 歌衣紋                          | 様        |
|                 |            |          | 00223877 |                 |            |           | 00223886 |                                 | 00223966 |

# 同窓会名簿 / アクション / 同窓会名簿を読み込み (CSV)

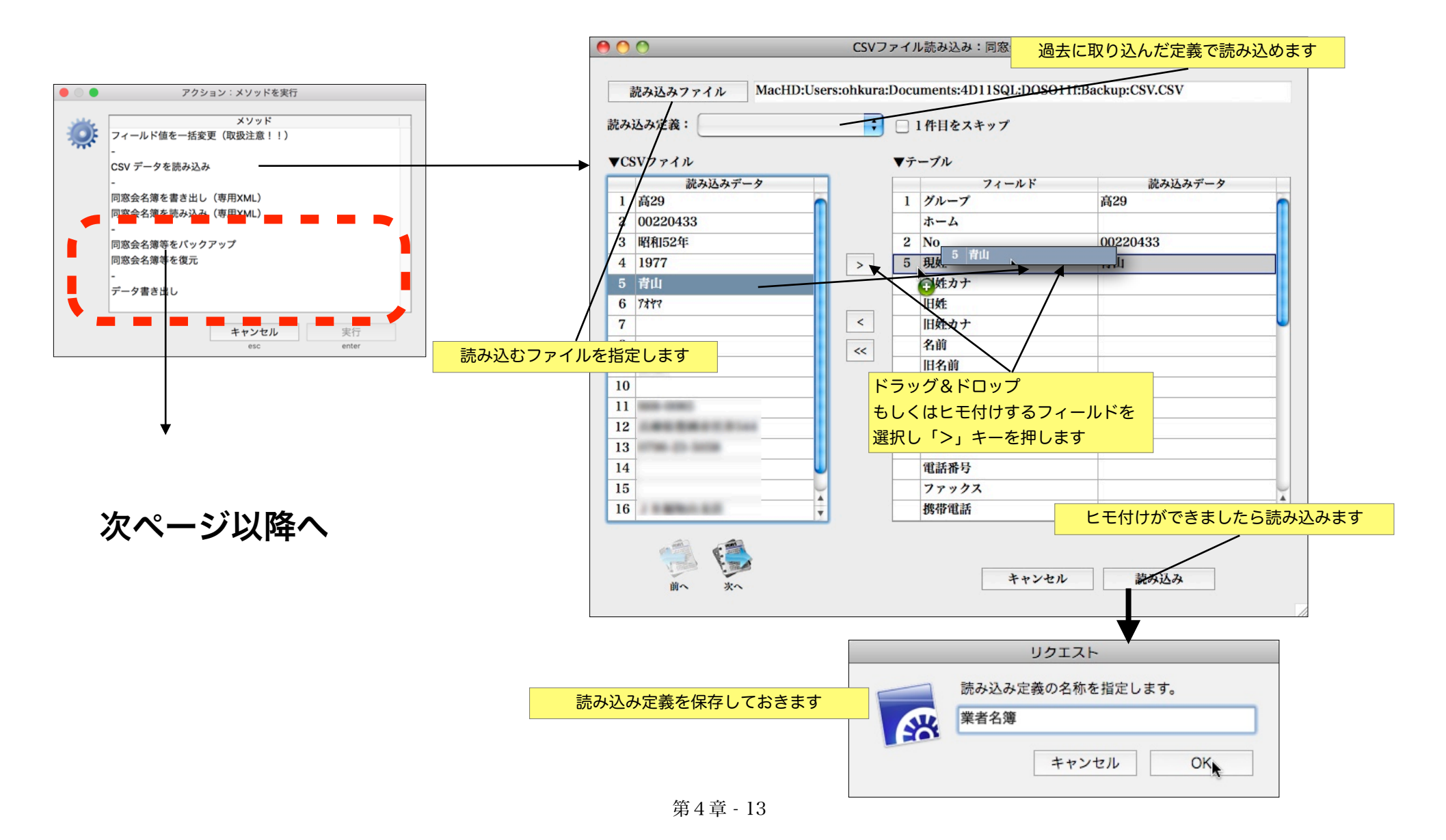

#### 同窓会名簿 / アクション / 同窓会名簿を書き出し(専用XML)

複数の幹事さんが手分けして入力す る際の書き出し用にご利用下さい。

|                       | 同窓会名簿 : 446                                                                                                    | 6 / 446     |
|-----------------------|----------------------------------------------------------------------------------------------------|-------------|
| アラート                  |                                                                                                    |             |
| 同窓会名簿 40件をXMLで書き出します。 | 名前: 1水一五                                                                                                    |             |
|                       | ( デスクトップ                                                                                                    | <b>Q</b> 検索 |
|                       | <ul> <li>index.ja.html</li> <li>myTools.html</li> <li>10</li> <li>□</li> <li>10</li> <li>□</li> <li>□</li> <li>□</li> <li>□</li> <li>□</li> <li>□</li> <li>□</li> <li>□</li> <li>∞</li> <li>○</li> <li>○</li></ul> |             |
| 次个                    |                                                                                                    |             |
|                       | 1 1 1 1                                                                                                    | (++)/2/1/   |

任音の場所に保存します

#### 同窓会名簿 / アクション / 同窓会名簿を読み込み(専用XML)

複数の幹事さんに手分けして入力、書き出され たデータを読み込む際にご利用下さい

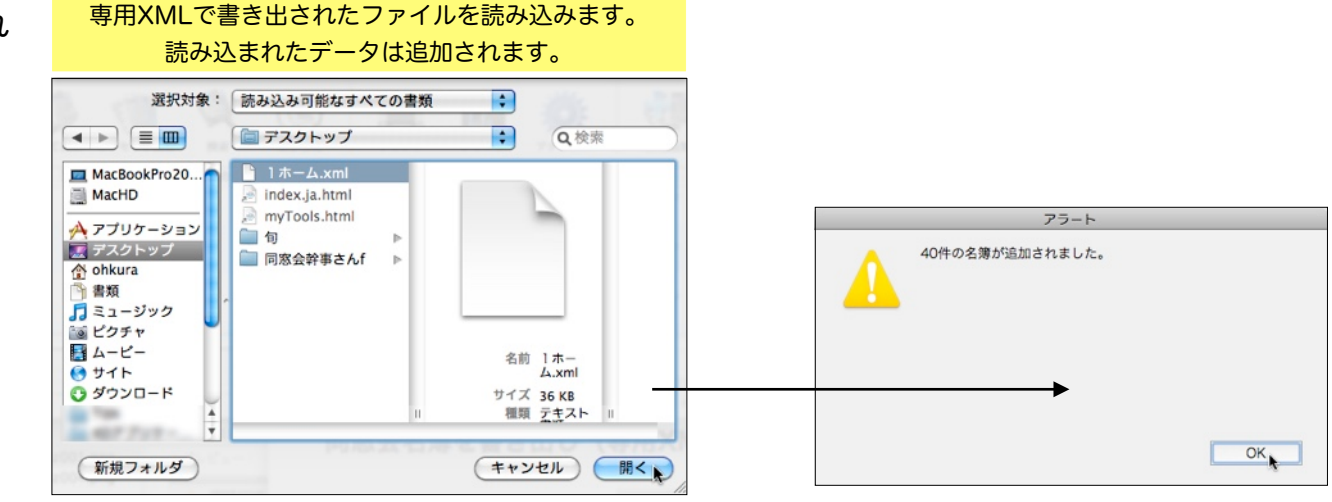

第4章 - 14

#### 同窓会幹事さん / 第4章 同窓会メニュー

同窓会名簿 / アクション / 同窓会名簿をバックアップ

同窓会が終了し次の幹事さんヘデータを引き継ぐ際

に、写真ともどもフォルダにまとめて書き出します。

新しいマシンでは次ページの通り復元します。

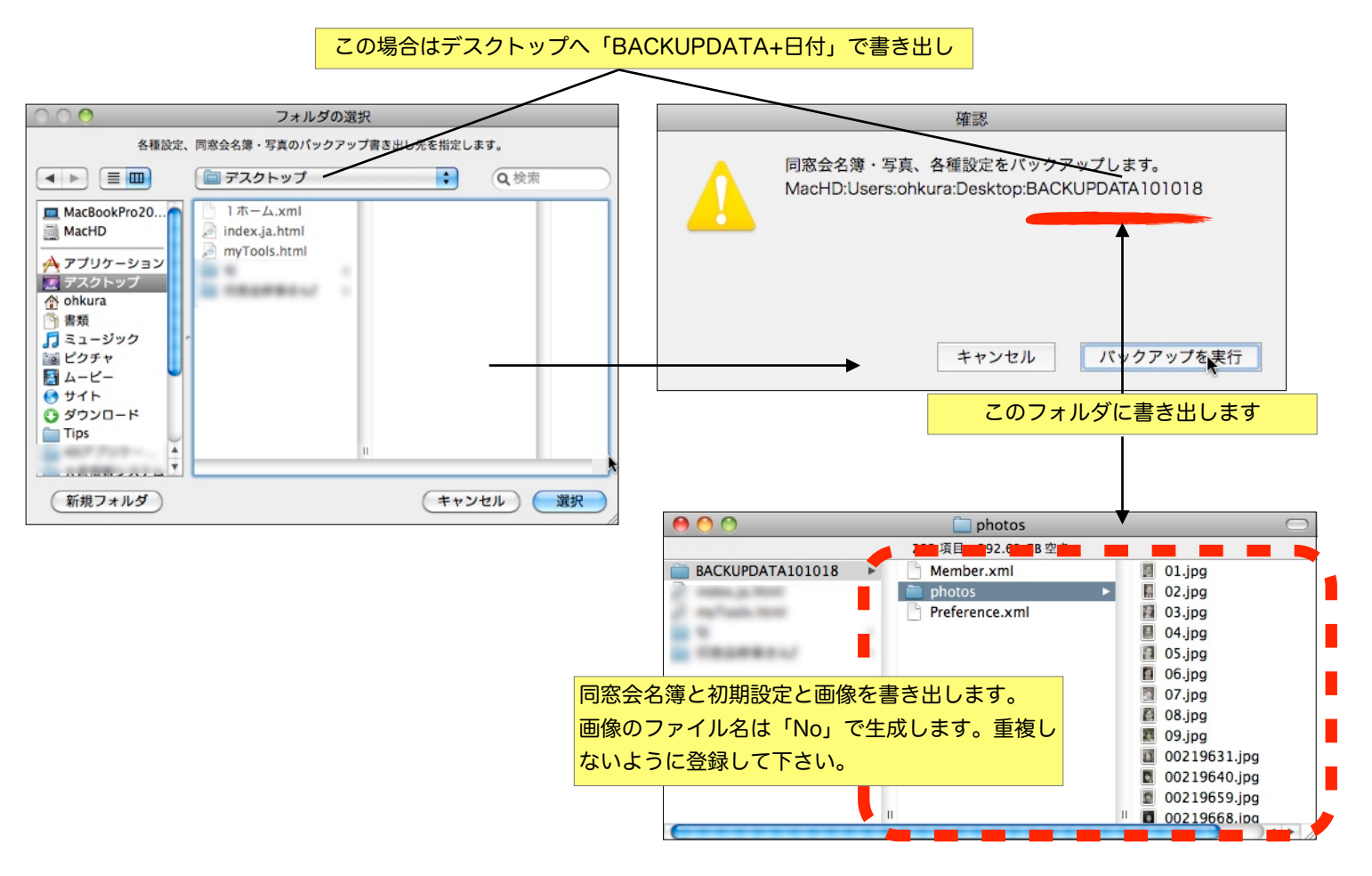

#### 同窓会名簿 / アクション / 同窓会名簿を復元

前ページ「 同窓会名簿のバックアップ」で保存され たバックアップデータを新しいマシンで復元します。 「初期設定」「同窓会名簿」と「写真」が読み込まれ 復元されます。

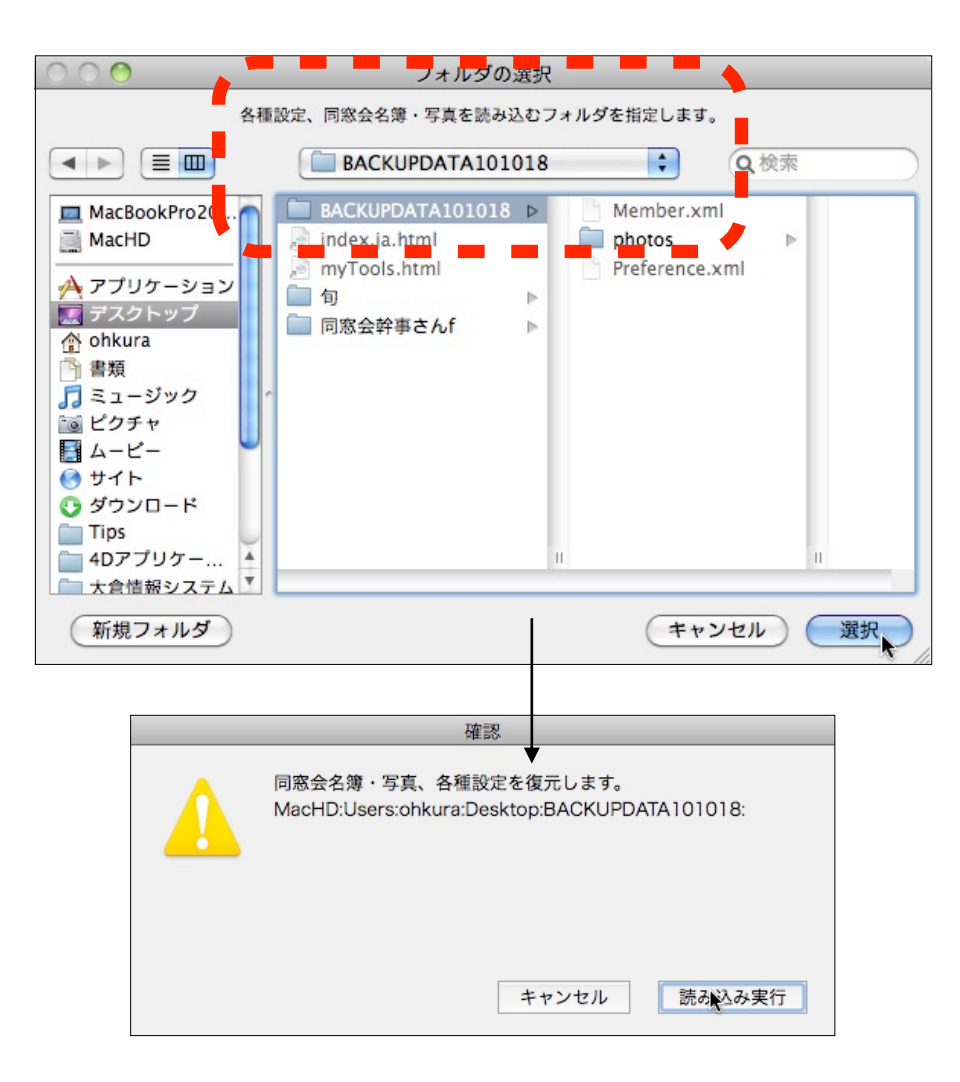

保守メニュー

保守メニューでは以下の機能を実行することができます。

- **メニューパレット** メニューパレットを起動します。
- **郵便番号関連のデータ読み込み** 起動時に読み込んだデータを再読み込みします。
- **アプリケーションを表示** アプリケーション本体を表示します。
- **デフォルトデータフォルダを表示** データが保存されるデフォルトフォルダを表示します。

初期設定フォルダを表示 各種初期設定やライセンス等が保存されるフォルダを表示 します。

**サポートセンター** マニュアル、FAQ、問い合わせへアクセスします。

メンテナンス&セキュリティセンター

4 Dデータベースの環境を設定、データベースの検査修復、 データベースのバックアップと復元等メンテナンスををおこ ないます。

ライセンス ライセンスキーの購入申し込み、設定、情報を表示します。

| 保守                                            |
|-----------------------------------------------|
| メニューパレット                                      |
| 郵便番号関連データ読み込み                                 |
| アプリケーションを表示<br>デフォルトデータフォルダを表示<br>初期設定フォルダを表示 |
| サポートセンター<br>メンテナンス&セキュリティセンター                 |
| ライセンス                                         |

メニューパレット

データベース起動時にモニター右上に表示される、 メニューパレットが表示されます。このパレットはク ローズボタンで終了することができます。再度表示す るときにこのメニューを選びます。

「同窓会幹事さん」でよく利用する「名簿環境設 定」「同窓会名簿」メニューをこのメニューパレット から実行できます。

| 保守                                            |
|-----------------------------------------------|
| メニューパレット                                      |
| 郵便番号関連データ読み込み                                 |
| アプリケーションを表示<br>デフォルトデータフォルダを表示<br>初期設定フォルダを表示 |
| サポートセンター<br>メンテナンス&セキュリティセンター                 |
| ライセンス                                         |

| 名簿環境設定 |
|--------|
| 同窓会名簿  |
| アプリを終了 |

#### 郵便番号関連のデータ読み込み

データベースの最初の起動で郵便番号関連のデータ が読み込まれます。何らかの理由で再読み込みする場 合に利用します。

全国の郵便番号関連の辞書データをデータベースへ 読み込みます。

数秒かかると思います。

| 保守                                                 |
|----------------------------------------------------|
| メニューパレット                                           |
| 郵便番号関連データ読み込み                                      |
| ▼<br>アプリケーションを表示<br>デフォルトデータフォルダを表示<br>初期設定フォルダを表示 |
| サポートセンター<br>メンテナンス&セキュリティセンター                      |
| ライセンス                                              |

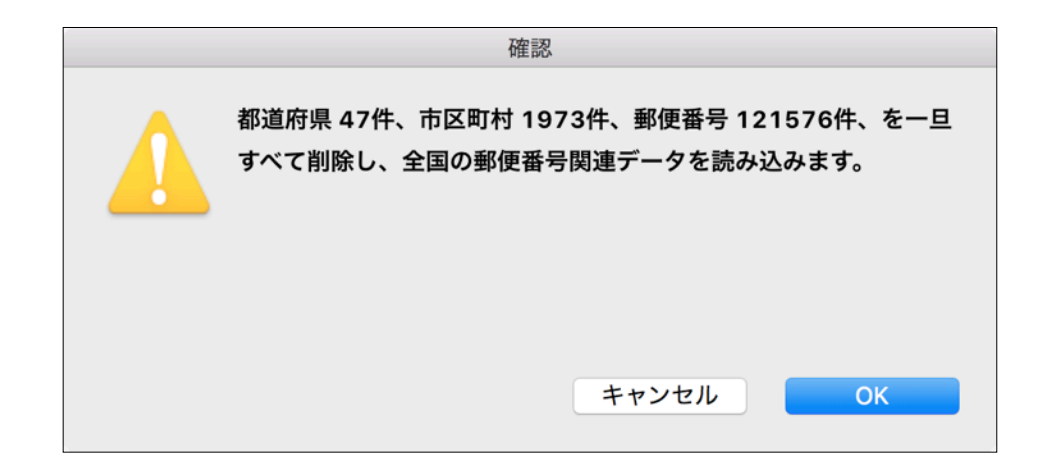

#### アプリケーションを表示

インストールされたアプリケーションを表示します。

Macでのパスは「ディスク:アプリケーション:DOSO.app」です。 Windowsでのパスは「C:¥DOSOf¥DOSO.EXE」です

デフォルトデータフォルダ表示

データファイルを配置するデフォルトのフォルダを表示します。

Macでのパスは「ディスク:ユーザー:アカウント:DOSOf」です。 Windowsでのパスは「C:¥DOSOf¥Database¥」です。

#### 初期設定フォルダを表示

各種初期設定やライセンス等が保存されるフォルダを表示します。

Macでのパスは「ディスク:ユーザー:アカウント:ライブラリ:Application Support:DOSO」です。 Windowsでのパスは「C:¥Users¥アカウント¥AppData¥Roaming¥DOSO」です。

| 保守                             |   |
|--------------------------------|---|
| メニューパレット                       |   |
| 郵便番号関連データ読み込み                  |   |
| アプリケーションを表示                    | 1 |
| デフォルトデータフォルダを表示<br>初期設定フォルダを表示 |   |
| サポートセンター                       |   |
| メンテナンス&セキュリティセンター              |   |
| ライセンス                          |   |

| 保守 |                        |
|----|------------------------|
| メニ | ューパレット                 |
| 郵便 | 番号関連データ読み込み            |
| アブ | <sup>°</sup> リケーションを表示 |
| デフ | ォルトデータフォルダを表示          |
| 初期 | 設定フォルダを表示              |
| サポ | ペートセンター                |
| メン | 'テナンス&セキュリティセンター       |
| ライ | センス                    |
|    |                        |

# 保守 メニューパレット 郵便番号関連データ読み込み アプリケーションを表示 デフォルトデータフォルダを表示 初期設定フォ♪ダを表示 サポートセンター メンテナンス&セキュリティセンター ライセンス

サポートセンター

動作環境の表示と「マニュアル」、Web「FAQ」、メールによる「テクニカルサポート」、 Webフォームによる「コンタクト」ページへのアクセスを提供します。

マニュアルはヘルプメニューからもアクセスできま す。

| 边作環境:                                                           |                                                                                                    |  |  |
|-----------------------------------------------------------------|----------------------------------------------------------------------------------------------------|--|--|
| マステムソフトウェアー:Mac OSX v10.13.5                                    | Intel Compatible                                                                                                    |  |  |
| アプリケーション:SSD:Applications:4                                     | D v163:4D.app                                                                                                    |  |  |
| バージョン:6.0                                                       |                                                                                                    |  |  |
| データファイル:SSD:Users:ohkura:DBs:v16:DOSO16f:DOSO16.4dbase:DOSO.4DD |                                                                                                    |  |  |
| データファイル:SSD:Users:ohkura:I<br>サポート:                             | DBs:v16:DOSO16f:DOSO16.4dbase:DOSO.4DD                                                                                                    |  |  |
| データファイル:SSD:Users:ohkura:I<br>サポート:<br>マニュアル                    | DBs:v16:DOSO16f:DOSO16.4dbase:DOSO.4DD<br>**ヘルプメニューからもアクセス可                                                                                         |  |  |
| データファイル:SSD:Users:ohkura:I<br>サポート:<br>マニュアル<br>FAQ             | DBs:v16:DOSO16f:DOSO16.4dbase:DOSO.4DD<br>※ヘルプメニューからもアクセス可<br>※WEB 最新 FAQ ヘアクセス                                                                     |  |  |
| データファイル : SSD:Users:ohkura:I                                    | DBs:v16:DOSO16f:DOSO16.4dbase:DOSO.4DD<br>*ペルプメニューからもアクセス可<br>*WEB 最新 FAQ ヘアクセス<br>*メールで使用方法や不具合の問い合わせ                                              |  |  |
| データファイル : SSD:Users:ohkura:I<br>サポート :                          | <ul> <li>&gt;&gt;&gt;&gt;&gt;&gt;&gt;&gt;&gt;&gt;&gt;&gt;&gt;&gt;&gt;&gt;&gt;&gt;&gt;&gt;&gt;&gt;&gt;&gt;&gt;&gt;&gt;&gt;&gt;&gt;&gt;&gt;</li></ul> |  |  |

 保守

 メニューパレット

 郵便番号関連データ読み込み

 アプリケーションを表示

 デフォルトデータフォルダを表示

 初期設定フォルダを表示

 サポートセンター

 メンテナンス&セギュリティセンター

 ライセンス

メンテナンス&セキュリティセンター

基本的にこのメニューを使用する場面はないと思いますが、データファイルの検査、修復、圧 縮などのメンテナンスや、マシンのクラッシュ・データ破損に備えるための4D標準のバックア ップ・復元を実行します。

ストラクチャファイル(プログラム)は圧縮・検査・修復の対象ではありませんのでご注意下 さい。

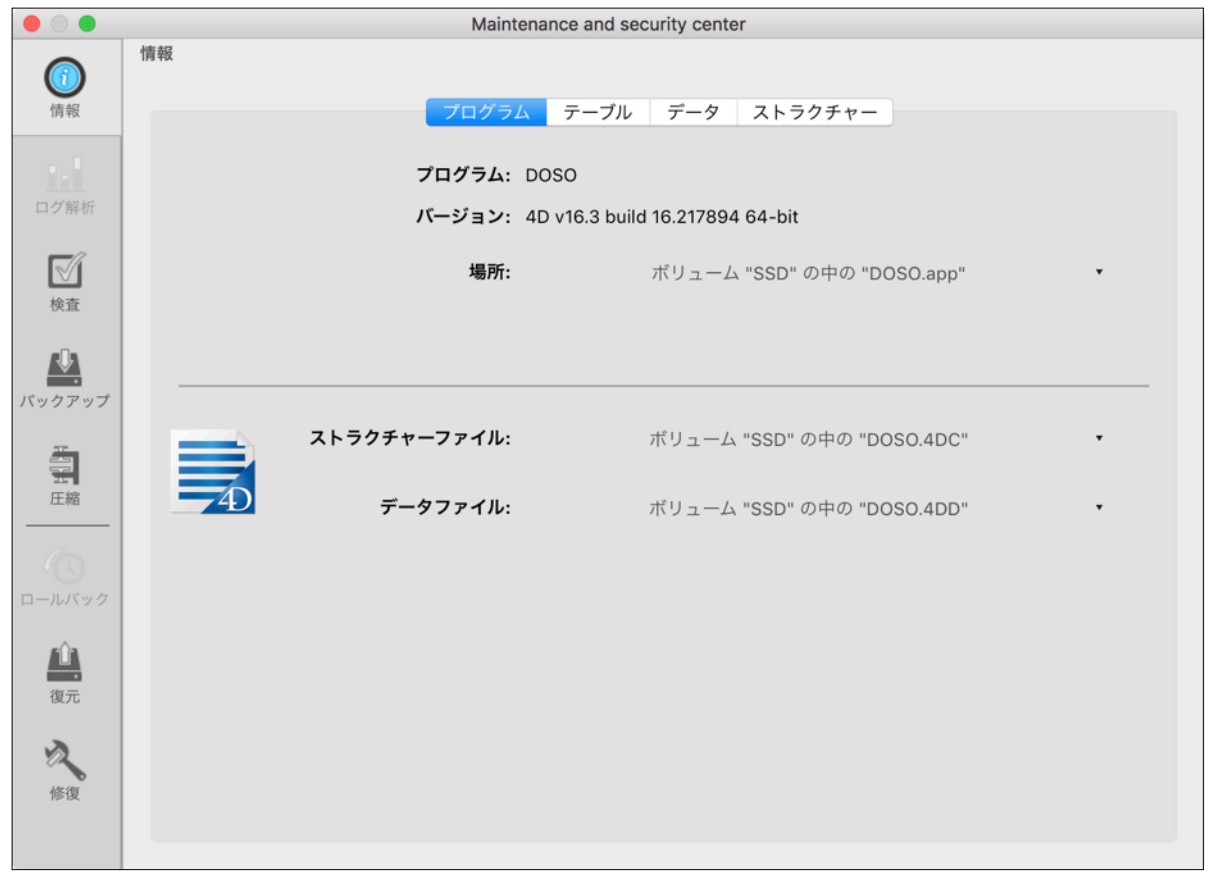

| 保守                                            |
|-----------------------------------------------|
| メニューパレット                                      |
| 郵便番号関連データ読み込み                                 |
| アプリケーションを表示<br>デフォルトデータフォルダを表示<br>初期設定フォルダを表示 |
| サポートセンター                                      |
| メンテナンス&セキュリティセンター                             |
| ライセンス                                         |

#### ライセンス

Mector

STEP1 ##W

お申込作品

ご使える、話して見える。 ・ウェア・ライブラリルショップ

プロレジ・トクレジは、作者との笑称のもと(<u>3)ペクターが行う国際サービスです。</u> シェアレンジは、作者との笑称のもと(<u>3)ペクター</u>が行う代金女 と利用の際は、ご発聞上の注意とご思想方法をお読みください レジ・サービスにおけるプライバシーボリシーは、<u>個人</u>(3)50

の内容については、[作品情報]であらかじめご確認下さ

-----

ライセンスキーの購入の申し込み、そして登録を おこないます。

既に登録済みの場合は登録内容が表示されます。 ライセンス未登録の場合は起動時に同じウィンドウ が開きます。

ライヤンスキーはベクターシェアレジへ申し込み をお願いします。作者へ直接申し込む場合はメール もしくはFaxをご利用下さい。

数量

OS

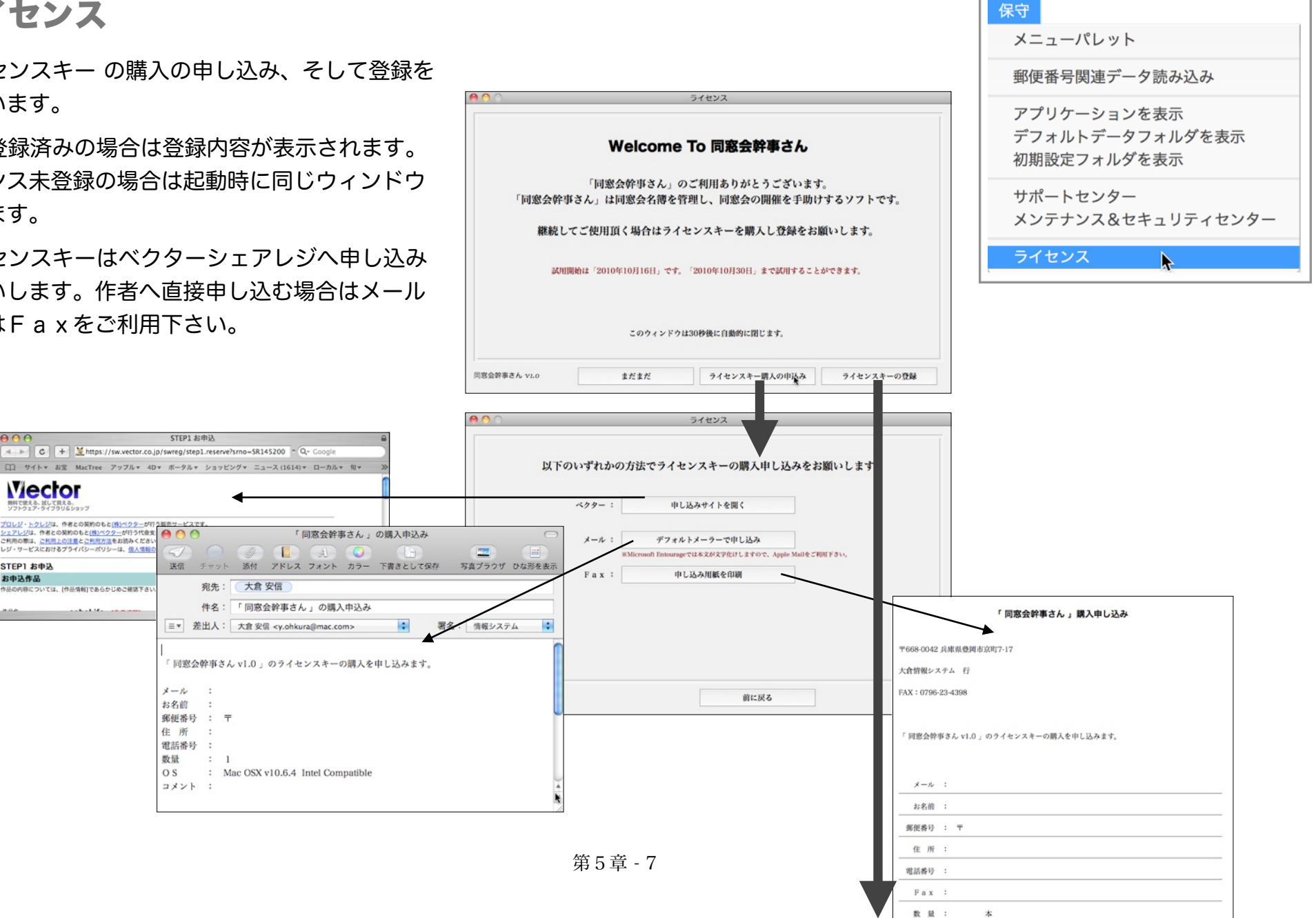

|                                                                                                    |                                                                                      |                                                                                            |                                                                                                    | ライセンス                                                                                                    |                                                                        |
|----------------------------------------------------------------------------------------------------|--------------------------------------------------------------------------------------|--------------------------------------------------------------------------------------------|----------------------------------------------------------------------------------------------------|----------------------------------------------------------------------------------------------------|------------------------------------------------------------------------|
|                                                                                                    |                                                                                      | 「同窓会幹<br>本プログラ<br>に関わる4<br>【許諾459<br>1)本プロ<br>2)本プロ<br>2)本プロ<br>2)本プ<br>に<br>2)本プロ<br>3)同時 | 単」ソフトウェア使用許諾書  → ム及び付属物は販売ではなく使用。  >マの著作権等の一切の権利は、大:  □  *グラムは、同時に一台のコンビュ・ がラムは、バックアップの目的で。  -・台のコンビューターでのみ使用 | 許諾されるものであり、本プログラム及び<br>合情報システムに帰属します。<br>ーターでのみ使用できます。<br>のみ、コンピュークにて読みとり可能な形<br>ムとおなじ全ての所相表示を行うものと<br>することを条件に、一介のコンピューター | 付属物ならびにお客様の作成した複要物<br>他でプログラムを1部複製できます。た<br>します。<br>から他の一台のコンピューターに本プロ |
|                                                                                                    | 000                                                                                  | ライセンス                                                                                      |                                                                                                    |                                                                                                    | ソフトの使用許諾書を                                                             |
|                                                                                                    | お名前とラ                                                                                | イセンスキーを入力して下さい。                                                                            |                                                                                                    | 派生物を作成したり、複製(バックアッ                                                                                                    |                                                                        |
|                                                                                                    | お名前: おおくら<br>ライセンスキー:                                                                |                                                                                            |                                                                                                    | 「属物にかかわる権利を他社に貸与、移転                                                                                                    | または使用許諾することはできません。<br>▲<br>▼                                           |
|                                                                                                    |                                                                                      |                                                                                            |                                                                                                    | 前に戻る                                                                                                    | 刺激します                                                                  |
| <ul> <li>うイセンス</li> </ul>                                                                                                    |                                                                                      | 1                                                                                          | 通知された<br>番号と使用 <sup>;</sup><br>入力し登録                                                                          | :ライセンス<br>者のお名前を<br>してください                                                                                                 |                                                                        |
| ご登録ありがとうごさ                                                                                                    | います。                                                                                 | 前に戻る                                                                                       | 登録したす                                                                                                    |                                                                                                    |                                                                        |
| お名前: おおくら                                                                                                    |                                                                                      |                                                                                            |                                                                                                    |                                                                                                    |                                                                        |
| フイセンスキー:<br>「同窓会幹事」ソフトウェア使用許諾書<br>本プログラム及び付属物は販売ではなく使用許諾されるものであり、オ<br>複製物に関わる全ての著作権等の一切の権利は、大倉情報システムに別                                                             | プログラム及び付属物ならびにお客様の作成した<br>属します。                                                      |                                                                                            |                                                                                                    |                                                                                                    |                                                                        |
| [許諾事項]                                                                                                    |                                                                                      | 録内容が表示されます                                                                                 |                                                                                                    |                                                                                                    |                                                                        |
| <ol> <li>オプログラムは、同時に一台のコンピューターでのみ使用できます</li> <li>オプログラムは、パックアップの目的でのみ、コンピュータにて副す。ただし、当該複製物にはオリジナルのプログラムとおなじ全ての所</li> <li>同時に一台のコンピューターでのみ使用することを条件に、一台の</li> </ol> | 。<br>みとり可能な形態でプログラムを1部複製できま<br>有権表示を行うものとします。<br>コンピューターから他の一台のコンピューターから他の一台のコンピューター | での問い合わせができます                                                                               |                                                                                                    |                                                                                                    |                                                                        |
| 同窓会幹事さん v6.0 メール・                                                                                                    | で問い合せ 閉じます                                                                           |                                                                                            | _                                                                                                    |                                                                                                    |                                                                        |